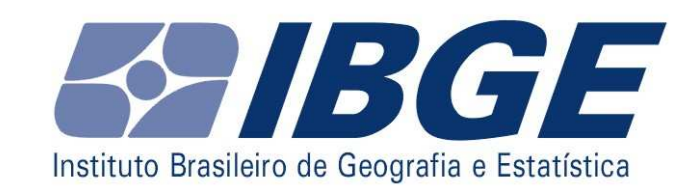

# UN REGIONAL WORKSHOP ON STASTITICS OF INTERNATIONAL TRADE

## **IN SERVICES**

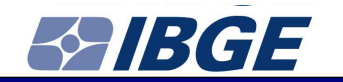

# 11-14 DEC BOGOTÁ, COLÔMBIA

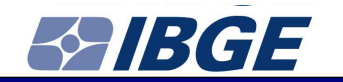

### **BRAZIL PRESENTATION**

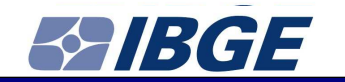

#### **IBGE'S METADATA**

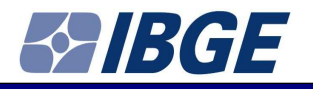

The IBGE's Metadata aims to facilitate the access of the public to information produced by the IBGE, describing its institutional acquis in the areas of statistics and geography.

Through this system the user can check features and documents related to the products of IBGE.

Navigating the metadata the system user can locate, interpret and access avaiable data in IBGE's information system.

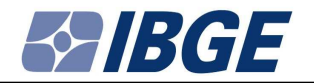

The IBGE's Metadata step by step. 1 – Access <u>http://www.ibge.gov.br</u>

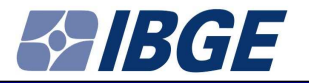

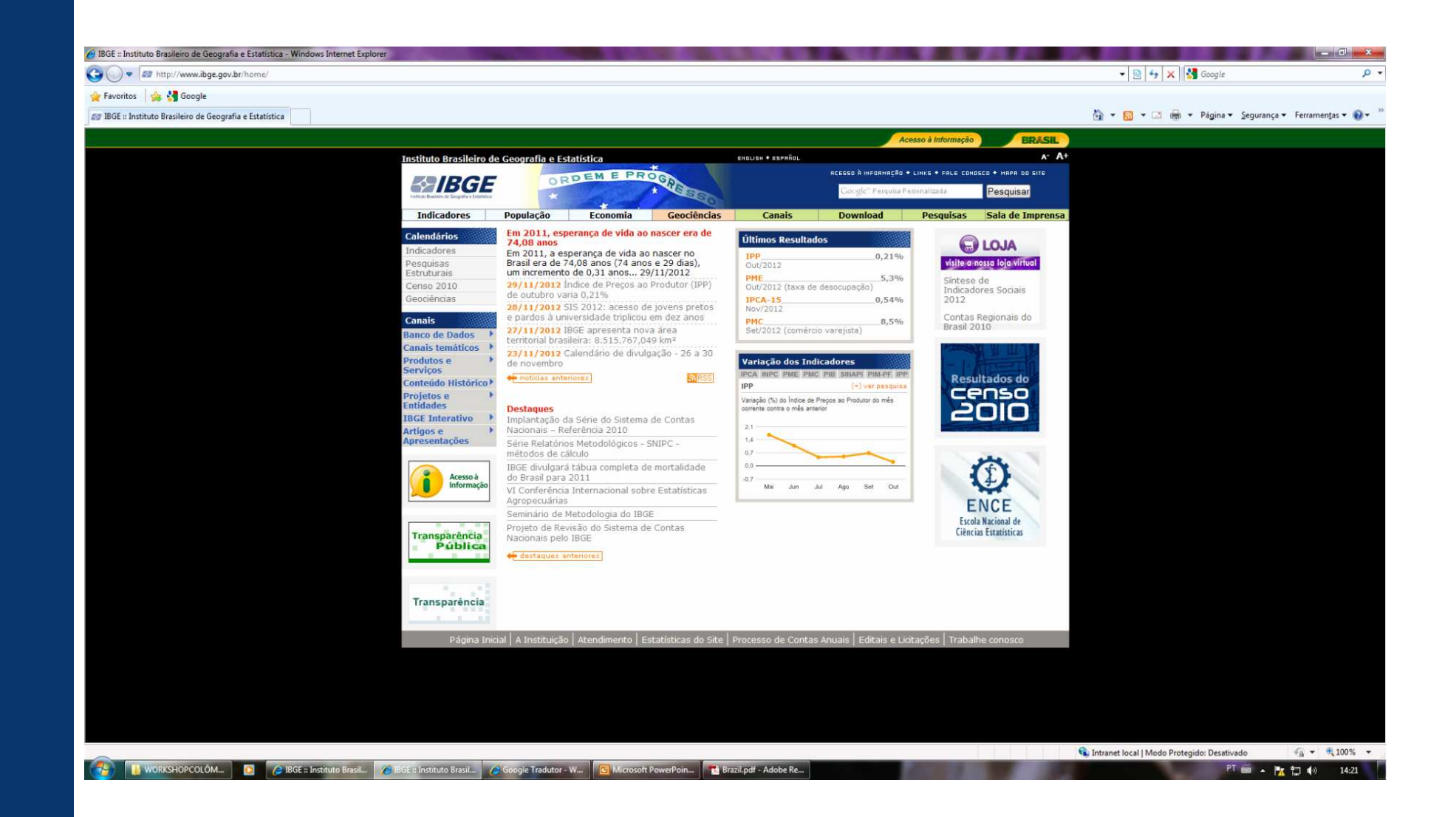

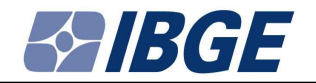

#### 2 – Select "Banco de Dados" (Database)

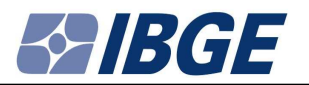

| C IBGE :: Instituto Brasileiro de Geografia e Estatística - Windows Internet Explorer |                                                                                        |                                                                             |                                                                                                    |                                               |                                  |
|---------------------------------------------------------------------------------------|----------------------------------------------------------------------------------------|-----------------------------------------------------------------------------|----------------------------------------------------------------------------------------------------|-----------------------------------------------|----------------------------------|
| S v # http://www.ibge.gov.br/home/                                                    |                                                                                        |                                                                             |                                                                                                    | 👻 🔛 🦘 🗙 🚱 Google                              | Q                                |
| 🖕 Favoritos 🛛 👍 🛃 Google                                                              |                                                                                        |                                                                             |                                                                                                    |                                               |                                  |
| ar IBGE :: Instituto Brasileiro de Geografia e Estatística                            |                                                                                        |                                                                             |                                                                                                    | 🟠 👻 🛐 👻 🖃 🖶 🍷 Página 👻 Seguran                | iça 🔻 Ferramen <u>t</u> as 👻 🔞 👻 |
|                                                                                       |                                                                                        | Acesso à Informa                                                            | cão RP&CII                                                                                                    |                                               |                                  |
|                                                                                       | ro do Coografia o Estatística                                                          | ENGLISH + ESPRÍOL                                                           | A- A+                                                                                                    |                                               |                                  |
|                                                                                       | CODEM E PROC                                                                           | RCESSO À INFORMRÇÃO + LINKS + FALE I                                        | CONOSCO + MAPA DO SITE                                                                                                    |                                               |                                  |
| Hathan basiesi de Googeta e                                                           | KINING * *                                                                             | Google''' Pesquisa Personalizada                                            | Pesquisar                                                                                                    |                                               |                                  |
| Indicadores                                                                           | População Economia Geociências                                                         | Canais Download Pesquisa                                                    | s Sala de Imprensa                                                                                                    |                                               |                                  |
| Calendários                                                                           | Em 2011, esperança de vida ao nascer era de                                            | der en la t                                                                 | ~                                                                                                    |                                               |                                  |
| Indicadores                                                                           | 74,08 anos<br>Em 2011, a esperanca de vida ao pascer no                                | Ultimos Resultados                                                          | E) LOJA                                                                                                    |                                               |                                  |
| Pesquisas                                                                             | Brasil era de 74,08 anos (74 anos e 29 dias),<br>um incremento de 0.31 anos 29/11/2012 | Out/2012 Visite                                                             | e a nossa loja virtual                                                                                                    |                                               |                                  |
| Censo 2010                                                                            | 29/11/2012 Índice de Preços ao Produtor (IPP)                                          | PME 5,3% Sínte<br>Out/2012 (taxa de desocupação) India                      | ese de<br>cadores Sociais                                                                                                    |                                               |                                  |
| Geociências                                                                           | de outubro vana 0,21%<br>28/11/2012 SIS 2012: acesso de jovens pretos                  | IPCA-15 0,54% 2012                                                          | 2                                                                                                    |                                               |                                  |
| Canais                                                                                | e pardos à universidade triplicou em dez anos                                          | PMC 8,5% Cont<br>Bras                                                       | tas Regionais do<br>il 2010                                                                                                    |                                               |                                  |
| Banco de Dado                                                                         | territorial brasileira: 8.515.767,049 km <sup>2</sup>                                  | Set/2012 (comercio varejista)                                               | 12010                                                                                                    |                                               |                                  |
| Canais tematico<br>Produtos e                                                         | 23/11/2012 Calendário de divulgação - 26 a 30<br>de povembro                           | Variação dos Indicadores                                                    |                                                                                                    |                                               |                                  |
| Serviços<br>Contaúda Mistá                                                            | notícias anteriores RSS                                                                | IPCA INPC PME PMC PIB SINAPI PIM-PF IPP                                     | sultados do                                                                                                    |                                               |                                  |
| Projetos e                                                                            | •                                                                                      | IPP (+) ver pesquisa<br>Varianão (%) do Índina da Pranos ao Produtor do mês | enso                                                                                                    |                                               |                                  |
| Entidades                                                                             | Destaques                                                                              | corrente contra o més anterior                                              | 2010                                                                                                    |                                               |                                  |
| Artigos e                                                                             | <ul> <li>Nacionais – Referência 2010</li> </ul>                                        | 2,1                                                                         |                                                                                                    |                                               |                                  |
| Apresentações                                                                         | Série Relatórios Metodológicos - SNIPC -<br>métodos de cálculo                         | 1.4                                                                         | And the second second sec |                                               |                                  |
|                                                                                       | IBGE divulgará tábua completa de mortalidade                                           | 0.0                                                                         | 171                                                                                                    |                                               |                                  |
| Acesso<br>Inform                                                                      | ção do Brasil para 2011<br>Ção VI Conferência Internacional sobre Estatísticas         | -0,7<br>Mai Jun Jul Ago Set Out                                             | 4                                                                                                    |                                               |                                  |
|                                                                                       | Agropecuárias                                                                          |                                                                             | ENCE                                                                                                    |                                               |                                  |
|                                                                                       | Projeto de Revisão do Sistema de Contas                                                |                                                                             | scola Nacional de                                                                                                    |                                               |                                  |
| Transparênc                                                                           | a Nacionais pelo IBGE                                                                  | C                                                                           | encias Estatísticas                                                                                                    |                                               |                                  |
|                                                                                       | destaques anteriores                                                                   |                                                                             |                                                                                                    |                                               |                                  |
|                                                                                       |                                                                                        |                                                                             |                                                                                                    |                                               |                                  |
| Transparên                                                                            | ia                                                                                     |                                                                             |                                                                                                    |                                               |                                  |
|                                                                                       |                                                                                        |                                                                             |                                                                                                    |                                               |                                  |
| Págir                                                                                 | a Inicial   A Instituição   Atendimento   Estat <u>ísticas do Site</u>                 | Processo de Contas Anuais Editais e L <u>icitações Tra</u>                  | balhe conosco                                                                                                    |                                               |                                  |
|                                                                                       |                                                                                        |                                                                             |                                                                                                    |                                               |                                  |
|                                                                                       |                                                                                        |                                                                             |                                                                                                    |                                               |                                  |
|                                                                                       |                                                                                        |                                                                             |                                                                                                    |                                               |                                  |
|                                                                                       |                                                                                        |                                                                             |                                                                                                    |                                               |                                  |
|                                                                                       |                                                                                        |                                                                             |                                                                                                    |                                               |                                  |
| Concluído                                                                             |                                                                                        |                                                                             | 8                                                                                                    | 🗣 Intranet local   Modo Protegido: Desativado | ✓ + € 100% +                     |
| 🚱 🚺 WORKSHOPCOLÓM 🙍 🥖 IBGE :: Instituto Brasil 🌈 Google Tradutor - W                  | 🖪 Microsoft PowerPoin 👫 Brazil.pdf - Adobe Re 🔣                                        | Microsoft Excel - Pas                                                       |                                                                                                    | PT 💼 🔺                                        | 🔭 🎝 🌒 14:31                      |
|                                                                                       |                                                                                        |                                                                             |                                                                                                    |                                               |                                  |

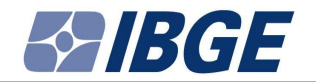

#### 3 – Select "Metadados" (Metadata)

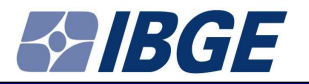

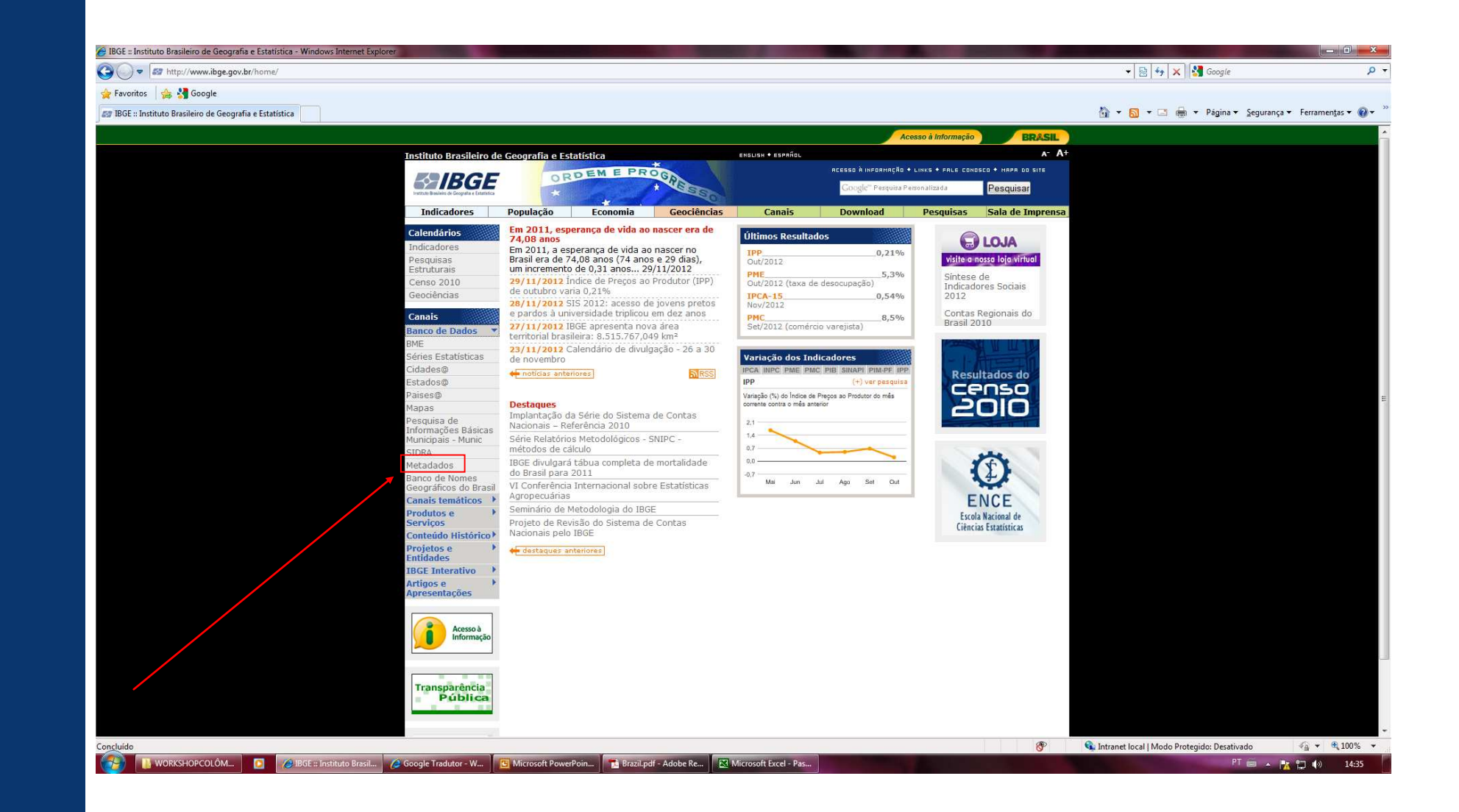

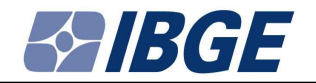

#### 4 – Select "Estatísticos" (Statistics data)

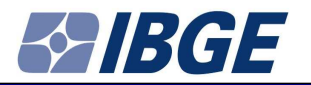

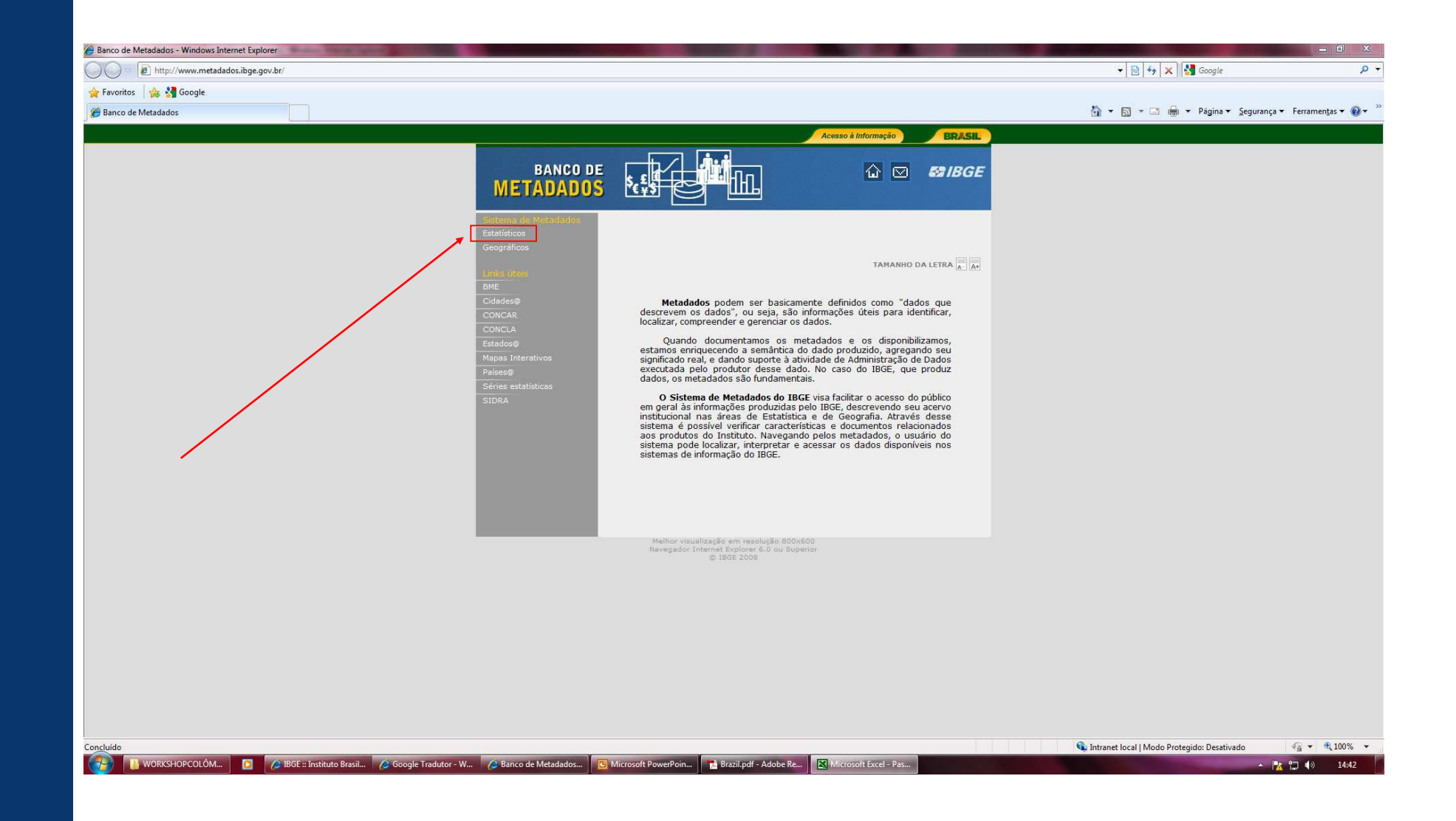

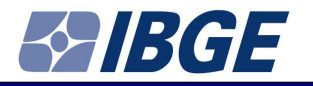

5 – "Acervo de Processos Estatísticos" (Statistics Acquis)

- 5.1 By "Tema" (Topic)
- 5.2 By "Periodicidade" (Periodicity)
- 5.3 By "Área responsável" (Area in charge)
- 5.4 By "Todos os Processos" (All the Process)

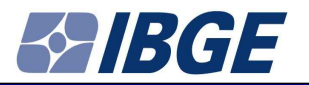

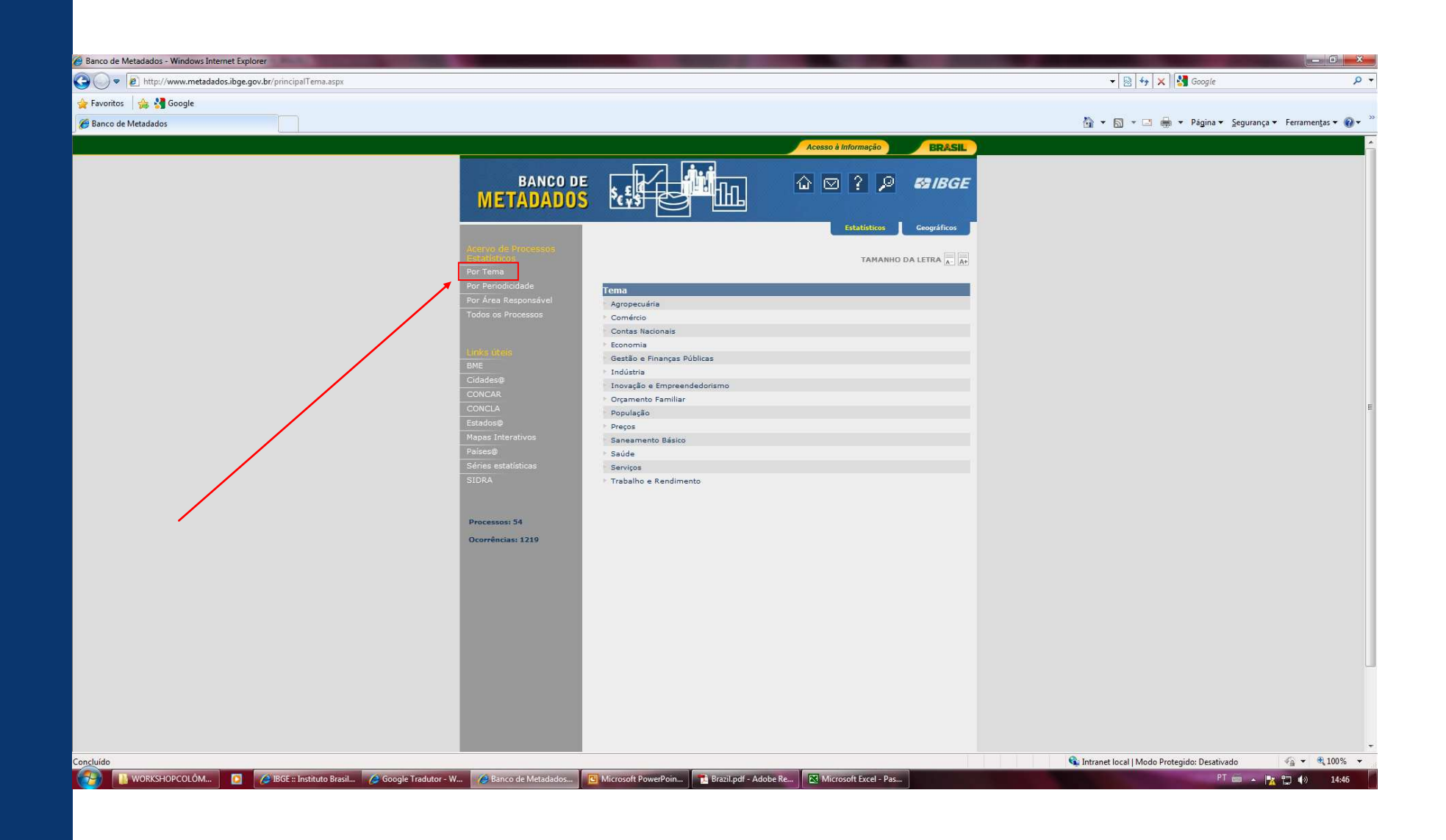

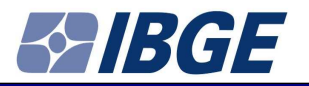

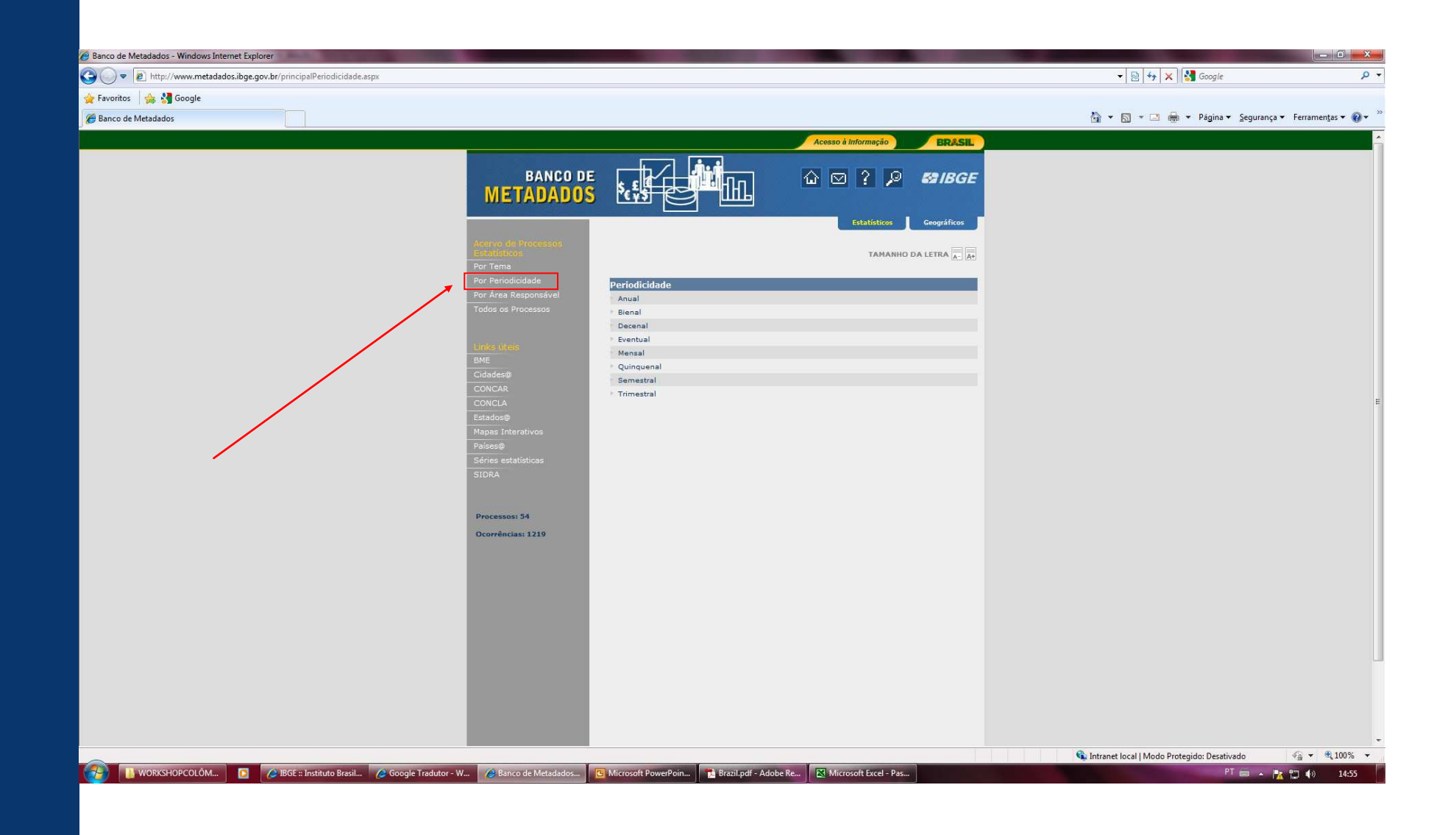

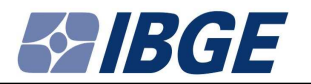

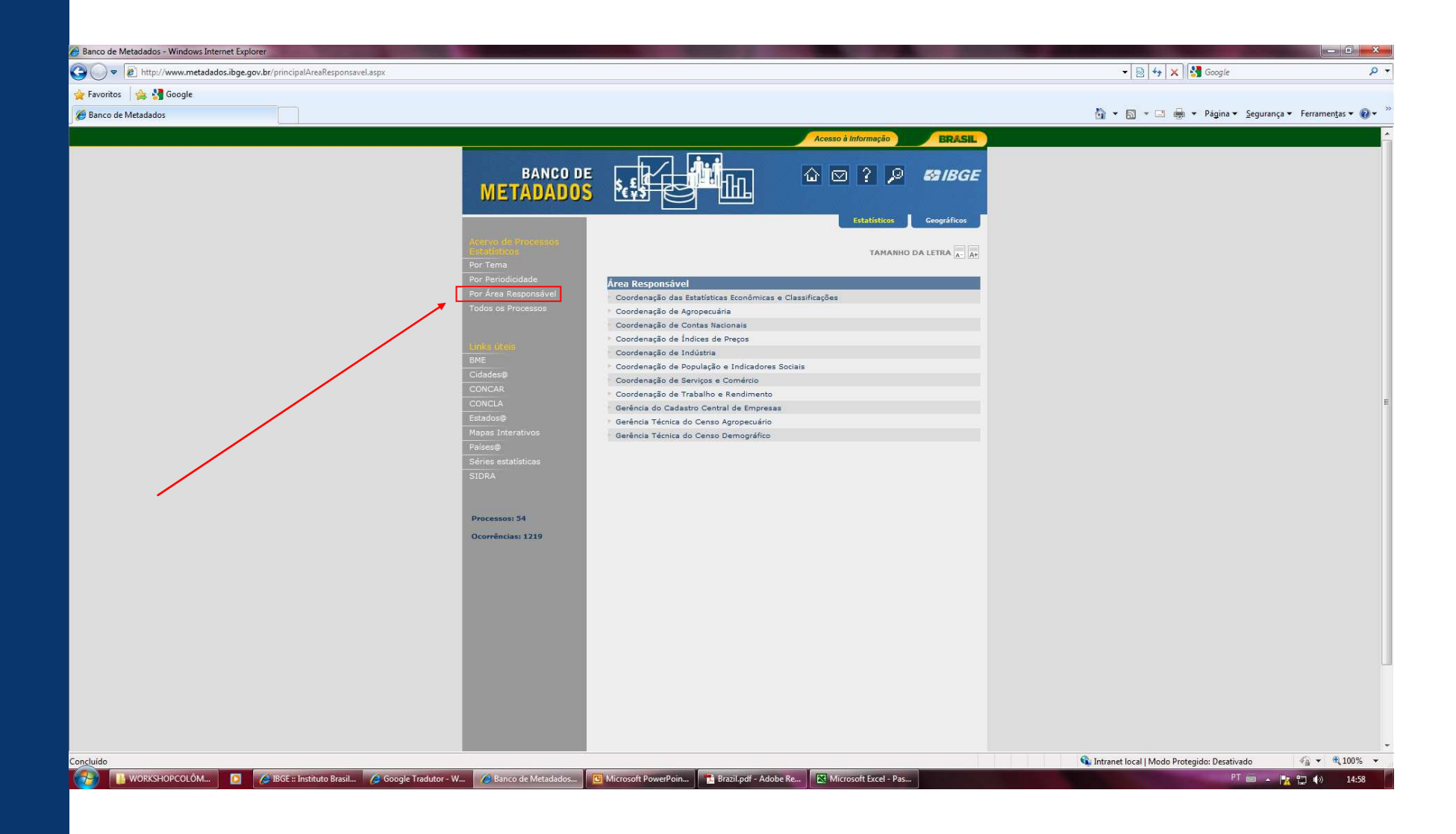

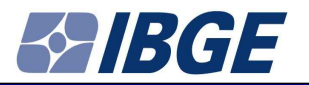

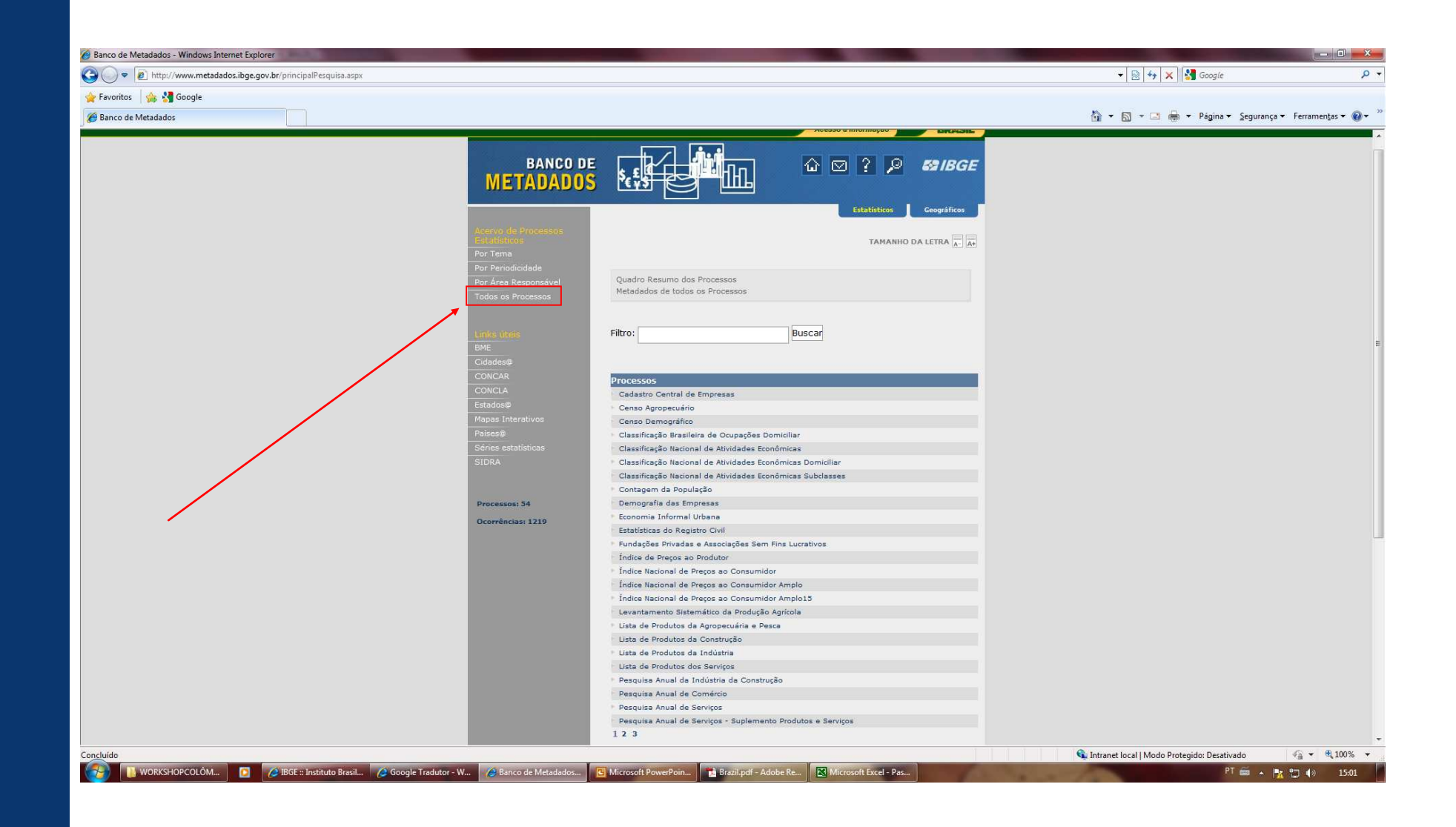

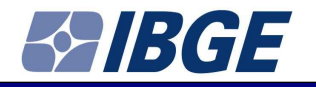

To make easier the use of metadata, it will be selected

- 5.1 By "Tema" (Topic)
  - 5.1.1 "Serviços" (Services)
    - 5.1.1.1 "Pesquisa Anual de Serviços" (Annual Survey for Services)

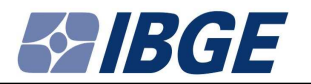

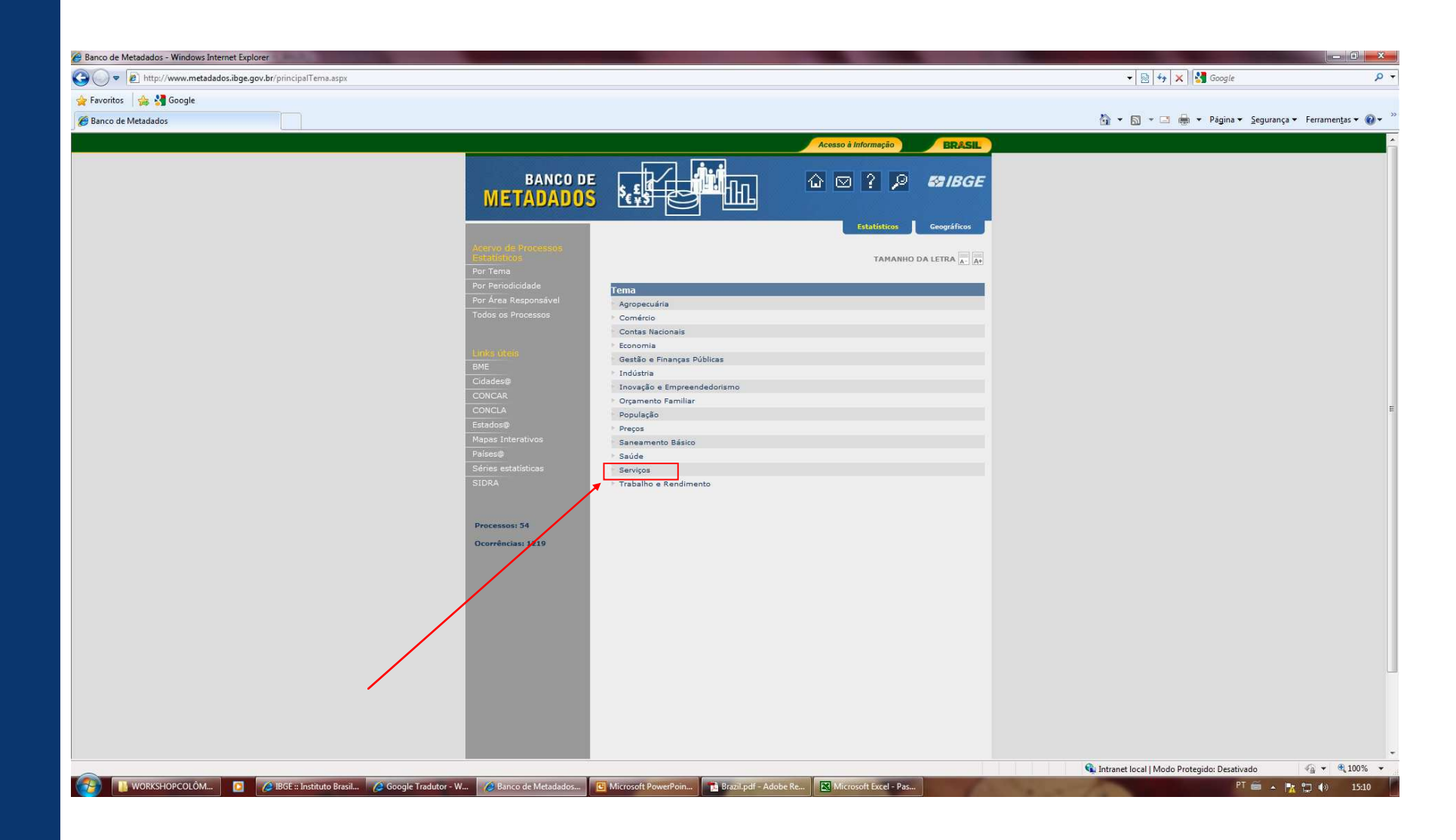

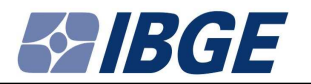

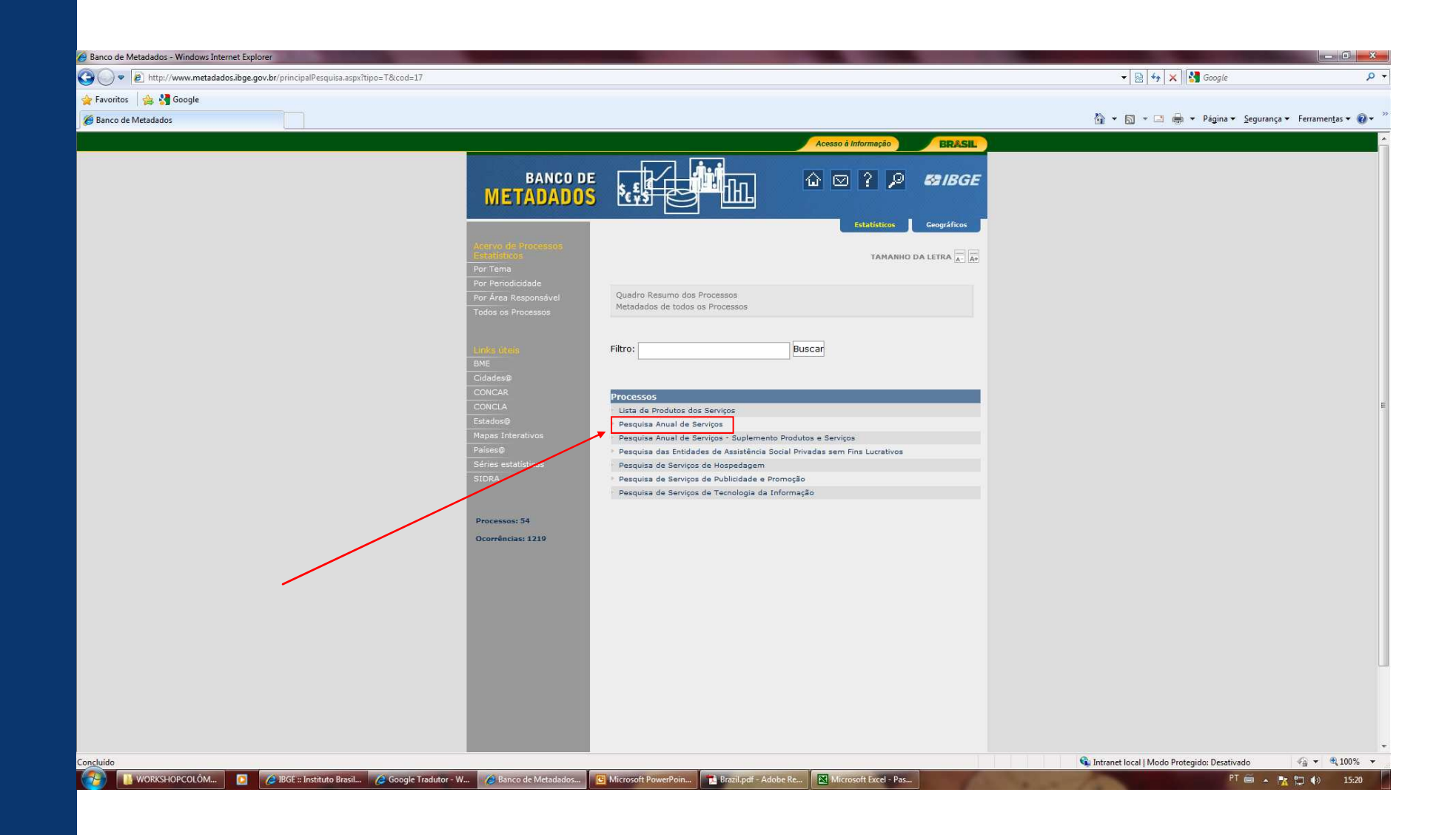

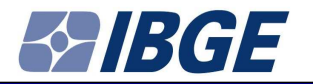

## 6 – Select "Banco de Dados Agregados" (Aggregated Database)

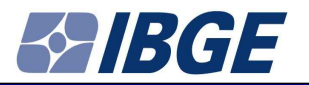

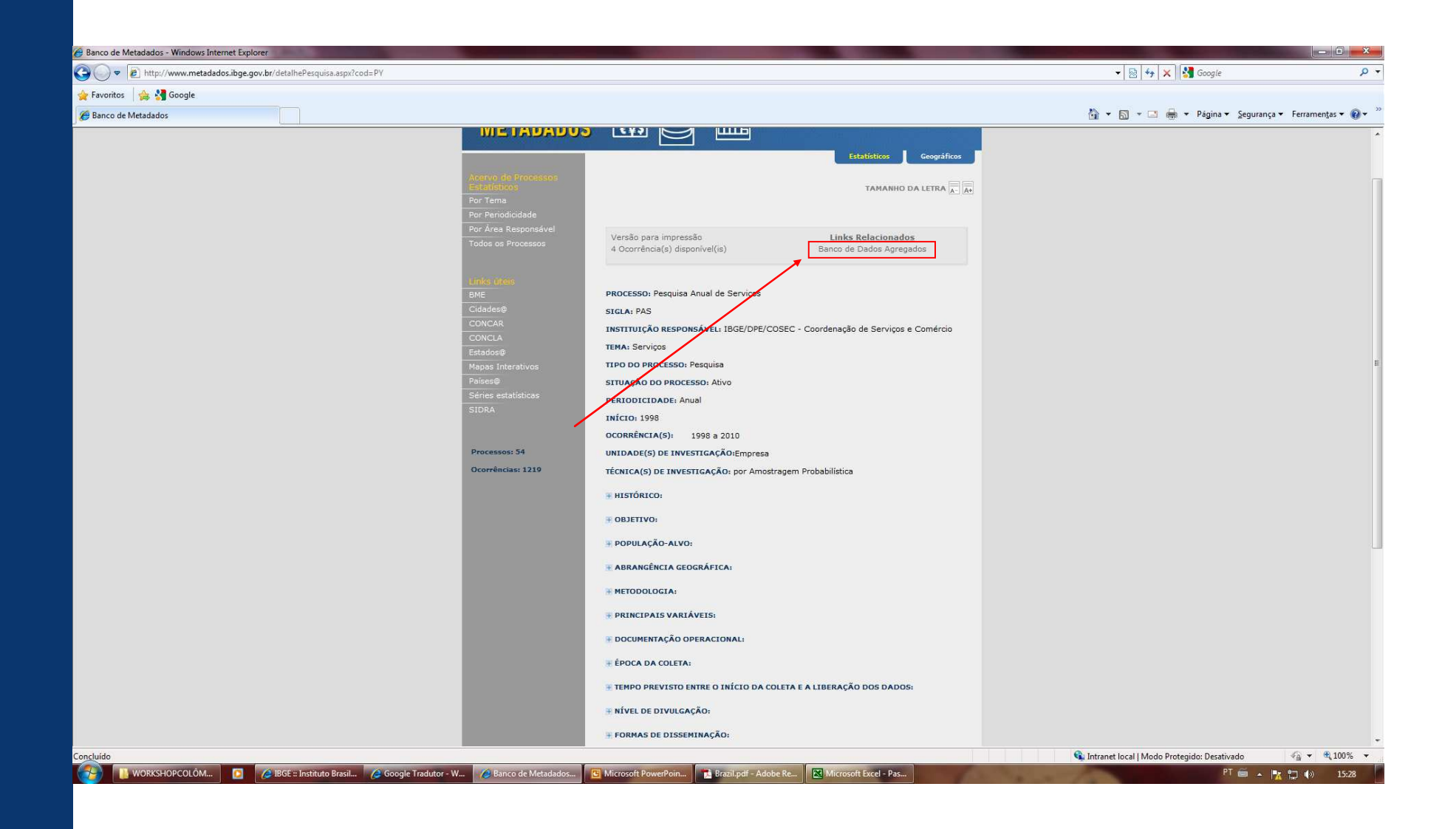

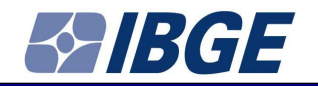

# Example 1:

**Accommodation Services** 

- Variables: Net revenue, Added value and Employees
- Years: 2008, 2009, 2010

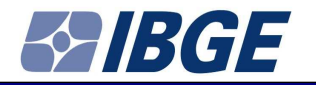

# Go to "Serviços Prestados às Famílias" (Household Services) and select Table 2610

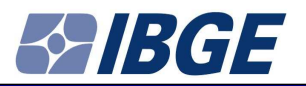

| ) 🕥 🗢 🙋 http://www.sidra.ibge.gov.br/bda/pesquisas/pas/       | · · · · · · · · · · · · · · · · · · ·                                                                                                    | 🗟 😽 🗙 🚼 Google                             |
|---------------------------------------------------------------|----------------------------------------------------------------------------------------------------|--------------------------------------------|
| Favoritos 👍 🔮 Google                                          |                                                                                                    |                                            |
| Sistema IBGE de Recuperação Automática - SIDRA                | tin → 10                                                                                                    | 🔹 🖃 🖶 💌 Página 👻 Segurança 👻 Ferramentas 💌 |
| Serviços de manutenção e reparação                            |                                                                                                    |                                            |
| Outras atividades de serviços                                 |                                                                                                    |                                            |
| Dados gerais dos serviços empresariais não financeiros        |                                                                                                    |                                            |
| Tabela 2577 - Receita operacional líquida, Valor adicionado,  | Salários, Retiradas e outras remunerações, Pessoal ocupado e Número de empresas dos serviços empresariais não-financeiros, segundo as atividades - CNAE 2.0 🗎                |                                            |
| Tabela 2580 - Origem da receita operacional líguida das emp   | presas com 20 ou mais pessoas ocupadas, segundo as atividades - CNAE 2.0 🗎                                                                                                   |                                            |
| Tabela 2581 - Resultados dos serviços empresariais não-fina   | unceiros - CNAE 2.0 🗎                                                                                                    |                                            |
| Tabela 2715 - Dados regionalizados do segmento empresaria     | al não-financeiro, segundo as grandes regiões, as unidades da federação e as atividades - CNAE 2.0 🗎                                                                         |                                            |
| Dados específicos dos grupos de serviços                      |                                                                                                    |                                            |
| Servicos prestados às famílias                                |                                                                                                    |                                            |
| Tabela 2610 - Resultados das atividades dos serviços presta   | dos às famílias - CNAE 2.0 🛍                                                                                                    |                                            |
| Tabela 2611 - Receita das empresas de servicos prestados à    | is familias, total e empresas com 20 ou mais pessoas ocupadas, segundo as atividades - CNAE 2.0 📓                                                                            |                                            |
| Tabela 2613 - Custos das empresas de serviços prestados à     | s familias, total e empresas com 20 ou mais pessoas ocupadas, segundo as atividades - CNAE 2.0 🗟                                                                             |                                            |
| Tabela 2614 - Despesas operacionais das empresas de servi     | icos prestados às famílias, total e empresas com 20 ou mais pessoas ocupadas, segundo as atividades - CNAE 2.0 🗎                                                             |                                            |
| Tabela 2616 - Despesas financeiras, de Arrendamento merce     | antil (leasing) e de Participações acionárias das empresas de serviços prestados às famílias, total e empresas com 20 ou mais pessoas ocupadas, segundo as atividades - CNAf | <u>AE 2.0</u>                              |
| -<br>Tabela 2617 - Depreciação, Amortização, Despesas não-ope | racionais e Constituição de provisões das empresas de serviços prestados às famílias, total e empresas com 20 ou mais pessoas ocupadas, segundo as atividades - CNAE 2.0 '   | lin -                                      |
| Tabela 2618 - Gastos com pessoal das empresas de servicos     | s prestados às famílias, total e empresas com 20 ou mais pessoas ocupadas, segundo as atividades - CNAE 2.0 📓                                                                |                                            |
| Tabela 2619 - Número de empresas e Pessoal ocupado em 3       | 31/12 das empresas de serviços prestados às famílias, total e empresas com 20 ou mais pessoas ocupadas, segundo as atividades - CNAE 2.0 🗎                                   |                                            |
| Tabela 2620 - Variação trimestral do pessoal ocupado das er   | mpresas de servicos prestados às famílias, total e empresas com 20 ou mais pessoas ocupadas, segundo as atividades - CNAE 2.0 🗎                                              |                                            |
| Tabela 2621 - Aquisições do ativo tanqível no ano das empre   | zsas de serviços prestados às famílias, total e empresas com 20 ou mais pessoas ocupadas, segundo as atividades - CNAE 2.0 🗎                                                 |                                            |
| Tabela 2622 - Baixas do ativo tangível no ano das empresas    | i de serviços prestados às famílias, total e empresas com 20 ou mais pessoas ocupadas, secundo as atividades - CNAE 2.0 🖹                                                    |                                            |
| Serviços de informação e comunicação                          |                                                                                                    |                                            |
| 📄 Tabela 2623 - Resultados dos serviços de informação e com   | unicação - CNAE 2.0 🗎                                                                                                    |                                            |
| Tabela 2624 - Receita das empresas de serviços de informar    | ção e comunicação, total e empresas com 20 ou mais pessoas ocupadas, segundo as atividades - CNAE 2.0 🗎                                                                      |                                            |
| Tabela 2625 - Custos das empresas de serviços de informaç     | ão e comunicação, total e empresas com 20 ou mais pessoas ocupadas, segundo as atividades - CNAE 2.0 📓                                                                       |                                            |
| Tabela 2626 - Despesas operacionais das empresas de servi     | icos de informação e comunicação, total e empresas com 20 ou mais pessoas ocupadas, segundo as atividades - CNAE 2.0 🗎                                                       |                                            |
| 📑 Tabela 2627 - Despesas financeiras, de Arrendamento merca   | antil (leasing) e de Participações acionárias das empresas de serviços de informação e comunicação, total e empresas com 20 ou mais pessoas ocupadas, segundo as atividade   | les - CNAE 2.0 圖                           |
| 📑 Tabela 2628 - Depreciação, Amortização, Despesas não-ope    | racionais e Constituição de provisões das empresas de serviços de informação e comunicação, total e empresas com 20 ou mais pessoas ocupadas, segundo as atividades - CI     | <u>INAE 2.0</u>                            |
| Tabela 2629 - Gastos com pessoal das empresas de serviços     | s de informação e comunicação, total e empresas com 20 ou mais pessoas ocupadas, segundo as atividades - CNAE 2.0 🗟                                                          |                                            |
| Tabela 2630 - Número de empresas e pessoal ocupado em 3       | 31/12 das empresas de servicos de informação e comunicação, total e empresas com 20 ou mais pessoas ocupadas, segundo as atividades - CNAE 2.0 🗎                             |                                            |
|                                                               | 😱 Intranet local                                                                                                    | al   Modo Protegido: Desativado 🦓 👻 🎕 100  |

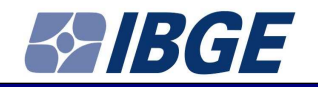

#### Select

- Variables
  - "Receita líquida" (Net revenue)
  - "Valor adicionado" (Added value)
  - "Pessoal Ocupado" (Employees)
- Serviços de Alojamento (Accommodation Services)
- 2008, 2009, 2010
- Click OK

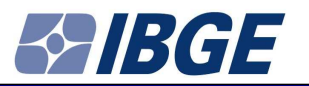

|                                                                                                    | nternet Explorer                                                                                                    |                                                                                                    |                                                                                                    |                                                                                                    |                                                                                                    |                                                                                                    |
|----------------------------------------------------------------------------------------------------|----------------------------------------------------------------------------------------------------|----------------------------------------------------------------------------------------------------|----------------------------------------------------------------------------------------------------|----------------------------------------------------------------------------------------------------|----------------------------------------------------------------------------------------------------|----------------------------------------------------------------------------------------------------|
| ) 🔍 🗢 🙋 http://www.sidra.ibge.gov.br/bda/tabela/listabl                                                                                                    | .asp?c=2610&z=p&co=21&ci=P                                                                                                    |                                                                                                    |                                                                                                    |                                                                                                    | 👻 🔛 🤧 🗙 Google                                                                                                    |                                                                                                    |
| Favoritos 🛛 👍 🛃 Google                                                                                                    |                                                                                                    |                                                                                                    |                                                                                                    |                                                                                                    |                                                                                                    |                                                                                                    |
| Sistema IBGE de Recuperação Automática - SIDRA                                                                                                    |                                                                                                    |                                                                                                    |                                                                                                    |                                                                                                    | 🏠 🕶 🔝 🔹 📇 🖶 🕶 Página 🕶 Seg                                                                                                    | urança 👻 Ferramen <u>t</u> as 👻 🔞                                                                                                    |
| inco de Dados Agregados                                                                                                    |                                                                                                    |                                                                                                    |                                                                                                    |                                                                                                    |                                                                                                    |                                                                                                    |
| RGE                                                                                                    | Pesquisas                                                                                                    |                                                                                                    |                                                                                                    |                                                                                                    |                                                                                                    |                                                                                                    |
| E Home   SIDRA Home   Escreva-nos   Ajuda                                                                                                    | SIDKA                                                                                                    |                                                                                                    |                                                                                                    |                                                                                                    |                                                                                                    |                                                                                                    |
| Codutor -                                                                                                    |                                                                                                    |                                                                                                    | Obterretire                                                                                                    |                                                                                                    | Committee                                                                                                    |                                                                                                    |
| Central<br>Central<br>do Emproceso Tabela 2610 - Resultados das                                                                                                    | atividades dos serviços prestados às famílias - CNAE 2.0 (v                                                                                                    | vide Nota de Rodapé)                                                                                                    | Obter fanking                                                                                                    |                                                                                                    | Gerar granco.                                                                                                    |                                                                                                    |
| o Agropecuário Matriz multidimensional (50x6x4x                                                                                                    |                                                                                                    |                                                                                                    |                                                                                                    |                                                                                                    |                                                                                                    |                                                                                                    |
| so Demográfico Variável(50):                                                                                                    |                                                                                                    |                                                                                                    |                                                                                                    | Seleção 👻                                                                                                    | No cabeçalho 👻                                                                                                    | 2 🔫                                                                                                    |
| Resultados<br>do Universo                                                                                                    | a operational lifevida                                                                                                    | <u>*</u>                                                                                                    |                                                                                                    |                                                                                                    |                                                                                                    |                                                                                                    |
| Aglomerados<br>Subnormais                                                                                                    | as marcadorias revendidas                                                                                                    | -                                                                                                    |                                                                                                    |                                                                                                    |                                                                                                    |                                                                                                    |
| so Demográfico Servicos prestados às famíli                                                                                                    | as (6):                                                                                                    |                                                                                                    |                                                                                                    | Selecão 👻                                                                                                    | No cabecalho 👻                                                                                                    | 3 🕶                                                                                                    |
| Resultados<br>do Universo Total                                                                                                    | ×                                                                                                    |                                                                                                    |                                                                                                    |                                                                                                    |                                                                                                    |                                                                                                    |
| Características de <u>Serviços de alojamento</u><br>Urbanísticas do Serviços de alimentação                                                                                                    | (III)                                                                                                    |                                                                                                    |                                                                                                    |                                                                                                    |                                                                                                    |                                                                                                    |
| Entorno dos Atividades recreativas e culturai                                                                                                    | s *<br>nara as variáveis Coeficiente de variação - Peceita operacional líqu                                                                                                    | uda. Coeficiente de variação - Ousto das mer                                                                                                    | radorias revendidas. Coeficiente de variação                                                                                                    | n - Subvenções e outras receitas                                                                                                    | neracionais : Coeficiente de variação - Valor bri                                                                                                    | ito da produção. Coeficier                                                                                                    |
| so Demográfico<br>Resultados<br>do Universo<br>Consumo intermediário - energia<br>Salários, retiradas e outras remu<br>Gastas com pessoal - indenizar                                                                                                    | iàrio - total, Coeficiente de variação - Consumo intermediàrio - mer<br>ação - Consumo intermediário - aluguéis de imóveis, veículos, máq<br>elétrica, gás, água e esgoto, Coeficiente de variação - Consumo in<br>nerações, Coeficiente de variação - Gastos com pessoal - contribui<br>des trabalhistas. Coeficiente de variação - Gastos com pessoal - be | rcadorias, matenais de consumo e de reposiçi<br>uinas e equipamentos, Coeficiente de variaçã<br>termediário - outros custos é despesas opera<br>ções para a previdência social, Coeficiente de<br>pefícios concedidos sos empreados. Coeficie | io, Coeficiente de variação - Consumo intern<br>o - Consumo intermediário - prêmios de seg<br>cionais, Coeficiente de variação - Valor adici<br>variação - Gastos com pessoal - FGTS, Coe<br>pet de variação - PIS sobre foiha de param | mediário - combustíveis e lubrifica<br>juros, Coeficiente de variação - C<br>ionado bruto a preços básicos, Co<br>ficiente de variação - Gastos com<br>ento. Coeficiente de variação - Ex | ntes, Coeficiente de variação - Consumo interm<br>onsumo intermediário - serviços de comunicaçã<br>eficiente de variação - Gastos com pessoal - tot<br>pessoal - contribuições para a previdência priv-<br>cedente poeracional burbo. Coeficiente de varia | iediário - serviços prestad<br>o, Coeficiente de variação<br>al, Coeficiente de variaçã<br>ada, Coeficiente de variaç<br>ção - Ressoal ocupado em |
| População e dos<br>Domicílios                                                                                                    | Número de empresas                                                                                                    |                                                                                                    |                                                                                                    |                                                                                                    | No solver                                                                                                    | çab i ressour ocapado em                                                                                                    |
| so Demográfico                                                                                                    |                                                                                                    |                                                                                                    | ✓ Ascer                                                                                                    | idente Seleção 👻                                                                                                    | Na coluna 👻                                                                                                    | 4 🗸                                                                                                    |
| Resultados<br>do Universo                                                                                                    |                                                                                                    |                                                                                                    |                                                                                                    |                                                                                                    |                                                                                                    |                                                                                                    |
| Características<br>Gerais                                                                                                    |                                                                                                    |                                                                                                    |                                                                                                    |                                                                                                    |                                                                                                    |                                                                                                    |
| dos Indígenas Unidade Territorial(1):                                                                                                    |                                                                                                    |                                                                                                    | Exibir có                                                                                                    | idigo 🔽 Exibir nome                                                                                                    | No cabeçalho 👻                                                                                                    | 1 -                                                                                                    |
| o Demográfico Brasil<br>Resultados                                                                                                    |                                                                                                    |                                                                                                    |                                                                                                    |                                                                                                    |                                                                                                    |                                                                                                    |
| Preliminares<br>do Universo Opções de consulta:                                                                                                    |                                                                                                    |                                                                                                    |                                                                                                    |                                                                                                    |                                                                                                    |                                                                                                    |
| so Demográfico 💿 Visualizar (até 10.000 valo                                                                                                    | res)                                                                                                    |                                                                                                    |                                                                                                    |                                                                                                    |                                                                                                    |                                                                                                    |
| Resultados<br>Preliminares Preparar para impressão                                                                                                    |                                                                                                    |                                                                                                    |                                                                                                    |                                                                                                    |                                                                                                    |                                                                                                    |
| da Amostra                                                                                                    | oosterior                                                                                                    |                                                                                                    |                                                                                                    |                                                                                                    |                                                                                                    |                                                                                                    |
| Gerar link para consulta (                                                                                                    |                                                                                                    |                                                                                                    |                                                                                                    |                                                                                                    |                                                                                                    |                                                                                                    |
| so Demográfico<br>Resultados <b>Gravar</b> <u>Veia as gravações a</u>                                                                                                    | posteriori efetuadas nos últimos 60 días                                                                                                    |                                                                                                    |                                                                                                    |                                                                                                    |                                                                                                    |                                                                                                    |
| so Demográfico<br>Resultados<br>Gerais<br>da Amostra                                                                                                    | posteriori efetuadas nos últimos 60 dias                                                                                                    |                                                                                                    |                                                                                                    |                                                                                                    |                                                                                                    |                                                                                                    |
| so Demográfico<br>Resultados<br>da Amostra<br>so Demográfico<br>Formato                                                                                                    | posteriori efetuadas nos últimos 60 dias<br>CSV (BR) <u>Conhece os formatos e como utilizá-la</u>                                                                                                    | 25                                                                                                    |                                                                                                    |                                                                                                    |                                                                                                    |                                                                                                    |
| so Demográfico<br>Resultados<br>Gerais<br>da Amostra<br>so Demográfico<br>Resultados<br>formato<br>Arquivo<br>Formato<br>Amostra<br>Anostra<br>Caracteristicas                                                                                                    | _costariori efetuadas nos últimos 60 dias<br>CSV (8R) ▼ <u>Conheca os formatos e como utilizá-li</u><br>Imediata (até 20.000 valores)                                                                                                    | 25                                                                                                    |                                                                                                    |                                                                                                    |                                                                                                    |                                                                                                    |
| Iso Demográfico<br>Resultados<br>Gerais<br>da Amostra<br>So Demográfico<br>Amostra<br>Características<br>Gerais<br>Gerais<br>da População<br>Gerais<br>Gerais<br>Gerais<br>Gerais<br>Gerais<br>Gerais<br>Gerais<br>Gerais<br>Gerais                                                                                                    | Loostariori efetuadas nos últimos 60 días<br>CSV (8R) ▼ <u>Conheca os formatos e como utilizá-li</u><br>Imediata (até 20.000 valores)<br>(se notificação o                                                                                                    | os<br>T<br>u envio por e-mail)                                                                                                    |                                                                                                    |                                                                                                    |                                                                                                    |                                                                                                    |
| so Demográfico<br>Resultados<br>Gerais<br>da Amostra<br>So Demográfico<br>Amostra<br>Características<br>Gerais<br>da População<br>so Demográfico                                                                                                    | Loostariori efetuadas nos últimos 60 días<br>CSV (BR) ▼ <u>Conheca os formatos e como utilizá-li</u><br>Imediata (até 20.000 valores)<br>(se notificação o                                                                                                    | u envio por e-mail)                                                                                                    |                                                                                                    |                                                                                                    |                                                                                                    |                                                                                                    |
| Iso Demográfico<br>Resultados<br>Geraisio Demográfico<br>Iso Demográfico<br>Amostra<br>da População<br>so Demográfico<br>Amostra<br>Geraisio<br>da População<br>Vupcialidade<br>Vupcialidade<br>Vupcialidade<br>Vincluir Nota de Rodapé                                                                                                    | Loostariori efetuadas nos últimos 60 días<br>CSV (BR) ▼ <u>Conheca os formatos e como utilizá-li</u><br>Imediata (até 20.000 valores)<br>(se notificação o                                                                                                    | za<br>v<br>u envio por e-mail)                                                                                                    |                                                                                                    |                                                                                                    |                                                                                                    |                                                                                                    |
| Iso Demográfico<br>Resultados<br>Gerais<br>da Amostra<br>Iso Demográfico<br>Amostra<br>Caracteristicas<br>da População<br>Nupcialdade<br>Fecundidade e<br>Gerais<br>Garas<br>Gerais<br>Garas<br>Compessão(.zip)<br>So Demográfico<br>Amostra<br>Modalidade<br>Compressão(.zip)<br>So Demográfico<br>Amostra<br>So Demográfico<br>Amostra<br>So Demográfico<br>So Demográfico<br>Amostra<br>So Demográfico<br>So Demográfico<br>Amostra<br>So Demográfico<br>So Demográfico<br>So So So So So So So So So So So So So S | <u>eostariori efatuadas nos últimos 50 dias</u><br>CSV (BR) ▼ <u>Conhaca os formatos e como utilizá-l</u> .<br>Tmediata (até 20.000 valores)<br>(se notificação o<br>sé 500.000 funcões)                                                                                                    | u envio por e-mail)                                                                                                    |                                                                                                    |                                                                                                    | 🐨 Intranet Jocal I Mode Protenido: Per vincete                                                                                                    | € <b>•</b> € 100%                                                                                                    |

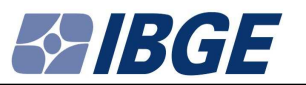

| 🖉 🗢 🙋 http://wv                                                                                                    | w.sidra.ibge.gov.br/bds/tabelar/listabl.asp?c=26108z=p&o=21&i=P                                                                                                    | 👻 🔯 🤸 🔀 Google                                                                                                    |                                                                                                    |
|----------------------------------------------------------------------------------------------------|----------------------------------------------------------------------------------------------------|----------------------------------------------------------------------------------------------------|----------------------------------------------------------------------------------------------------|
| 🛛 Favoritos 🛛 🍰 🚰 Go                                                                                                    | ogle                                                                                                    |                                                                                                    |                                                                                                    |
| 👙 Sistema IBGE de Recupe                                                                                                    | ação Automática - SIDRA                                                                                                    | 🟠 🔻 🔝 🔻 🖃 🖶 👻 Página 👻 Seguran                                                                                                    | ça 👻 Ferramentas 👻 🔞                                                                                                    |
| do Universo<br>Características<br>Urbanisticas do<br>Entorno dos<br>Domicílios<br>Censo Demográfico<br>Resultados<br>do Universo<br>Características da<br>População e dos<br>Domicílios | Total  Escreixos de aliosmento  Serviços de alionentação  Atividades recreativas e culturais  *  * Obtenção da soma indisponível para as variáveis Coeficiente de variação - Receita operacional líquida, Coeficiente de variação - Custo das mercadorias revendidas, Coeficiente de variação - Subvenções e outras revendidas, Coeficiente de variação - Consumo intermediáno - combustiveis e lupor terveroras, Cosficiente de variação - Consumo intermediáno - alogués de indives, vecluos, máquimas e equipamentos, Coeficiente de variação - Consumo intermediáno - combustiveis e lupor terveroras, Cosficiente de variação - Consumo intermediáno - combustiveis e lupor terveroras, Cosficiente de variação - Consumo intermediáno - combustiveis e lupor terveroras, Cosficiente de variação - Consumo intermediáno - combustiveis e lupor terveroras, Cosficiente de variação - Consumo intermediáno - combustiveis e lupor terveroras, Cosficiente de variação - Consumo intermediáno - combustiveis e lupor terveroras, Cosficiente de variação - Consumo intermediáno - combustiveis e lupor terveroras, Cosficiente de variação - Consumo intermediáno - energia elétricas, gás, água e espoito, Coeficiente de variação - Consumo intermediáno - energia elétricas, gás, água e espoito, Coeficiente de variação - Consumo intermediáno - recreixado com pessoal - contribuições para a preveitência soutas e unaição - Gastos com pessoal - constituidos para a prevas básicas, comerciande a variação - Número de empresa altoras de variação - Suber folha de pagamento, Coeficiente de variação - Suber folha de pagamento, Coeficiente de variação - Número de empresa Vi/12 e Coeficiente de variação - Número de empresa                                                                                                    | zeitas operacionais, Coeficiente de variação - Valor bruto d<br>Johficantes, Coeficiente de variação - Consumo intermediá<br>ão - Consumo intermediário - serviços de comunicação, Co<br>cas, Coeficiente de variação - Gastos com pessoal - total, C<br>so com pessoal - contribuições para a previdência privada,<br>ão - Excedente operacional bruto, Coeficiente de variação | la produção, Coeficient<br>irio - serviços prestado<br>oeficiente de variação -<br>Joeficiente de variação<br>Coeficiente de variaçã<br>- Pessoal ocupado em |
| Censo Demográfico                                                                                                    | Ano(4): 22 Ascendente Seleção v                                                                                                    | Na coluna 👻                                                                                                    | 4 🕶                                                                                                    |
| Resultados<br>do Universo<br>Características<br>Gerais<br>dos Indígenas                                                                                                    | 2010<br>2009<br>2007<br>Tuidade Territorial (1):                                                                                                    | No cabecalho                                                                                                    | 1.4                                                                                                    |
| Censo Demográfico                                                                                                    | Brasil Excertised and the second second seco | no cooquino                                                                                                    |                                                                                                    |
| Resultados<br>Preliminares<br>do Universo                                                                                                    | Opções de consulta:                                                                                                    |                                                                                                    |                                                                                                    |
| Censo Demográfico<br>Resultados<br>Preliminares<br>da Amostra                                                                                                    | Visualizar (até 10.000 valores)  Preparar para impressão  Porcas file a cancerciar                                                                                                    |                                                                                                    |                                                                                                    |
| Censo Demográfico<br>Resultados<br>Gerais                                                                                                    | Gravar <u>Vela as cravacões a posteriori efetuadas nos últimos 50 dias</u> Arquivo                                                                                                    |                                                                                                    |                                                                                                    |
| Censo Demográfico<br>Amostra<br>Características<br>Gerais<br>da População                                                                                                    | Formato     CSV (BR)     Conheca os formatos e como utilizá-los       Modalidade     Imediata (até 20.000 valores)     •       E-mail     (se notificação ou envio por e-mail)                                                                                                    |                                                                                                    |                                                                                                    |
| Censo Demográfico<br>Amostra<br>Nupcialidade<br>Fecundidade e<br>Migração                                                                                                    | Compressa(.zp)  I Incluir Nota de Rodapé Gravar Funções SIDRA (até 500.000 funções)                                                                                                    |                                                                                                    |                                                                                                    |
| Censo Demográfico<br>Amostra<br>Famílias e<br>Domicílios                                                                                                    | Arquivo<br>Formato <u>Conheca os formatos e como utilizá-ios</u><br>Deixar a dimensão Variável ser informada dinamicamente                                                                                                    |                                                                                                    |                                                                                                    |
| Censo Demográfico<br>Sinopse                                                                                                    | Deixar a dimensão Serviços prestados às famílias ser informada dinamicamente                                                                                                    |                                                                                                    |                                                                                                    |
| Contagem da<br>População                                                                                                    | Deixar a dimensão Unidade Territorial ser informada dinamicamente                                                                                                    |                                                                                                    |                                                                                                    |
| Demografia das                                                                                                    | Dimensões com apenas uma seleção são apresentadas no cabeçalho e as demais nas linhas ou colunas                                                                                                    |                                                                                                    |                                                                                                    |
| Estatísticas do<br>Registro Civil                                                                                                    | Reiniciar OK Utilize Alt-o como atalho para o OK)                                                                                                    |                                                                                                    |                                                                                                    |
| undações privadas<br>e associações sem<br>fins lucrativos                                                                                                    | Nota: 3                                                                                                    |                                                                                                    |                                                                                                    |
| Indiandaraa da                                                                                                    | 1 - Os jestos referentes a valores econômicos estão expressos em 1 000 R\$.                                                                                                    |                                                                                                    |                                                                                                    |

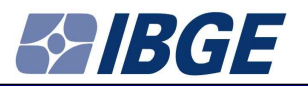

| 🧑 Sistema IBGE de Recupe                                                                                          | ração Automática - SIDRA - Windows Internet Explorer                                                                                                    | Construction of the local division of the local division of the lo | Statement of the local division of the local division of the local |                               |                           | State State State              |                     |                                    |                                        |
|----------------------------------------------------------------------------------------------------|----------------------------------------------------------------------------------------------------|----------------------------------------------------------------------------------------------------|----------------------------------------------------------------------------------------------------|-------------------------------|---------------------------|--------------------------------|---------------------|------------------------------------|----------------------------------------|
| 😋 🔾 💌 🖻 http://w                                                                                                  | ww.sidra.ibge.gov.br/bda/tabela/protabl.asp?c=2610&z=p&c=21&ci                                                                                                    | P                                                                                                    |                                                                                                    |                               |                           |                                |                     | 🛛 🗟 😽 🗙 🖁 Google                   | - م                                    |
| 🚖 Favoritos 🛛 🚖 🚰 G                                                                                               | oogle                                                                                                    |                                                                                                    |                                                                                                    |                               |                           |                                |                     |                                    |                                        |
| 🥖 Sistema IBGE de Recup                                                                                           | eração Automática - SIDRA                                                                                                    |                                                                                                    |                                                                                                    |                               |                           |                                | 🏠 🔹                 | 🔝 🔹 🖃 🖶 🕶 Página 🕶 Seg             | jurança 👻 Ferramen <u>t</u> as 👻 🔞 👻 🏁 |
| Banco de Dado                                                                                                    | os Agregados                                                                                                    |                                                                                                    |                                                                                                    |                               |                           |                                |                     |                                    | 1                                      |
| SIBGE Sistema II                                                                                                  | BGE de Recuperação Automática - SIDRA Pesqu                                                                                                    | isas                                                                                                    |                                                                                                    |                               |                           |                                |                     |                                    |                                        |
| IBGE Home SIDRA H                                                                                                 | ome   Escreva-nos   Ajuda                                                                                                    |                                                                                                    |                                                                                                    |                               |                           |                                |                     |                                    |                                        |
| Cadastro<br>Central                                                                                               | Tabela 2610 - Resultados das atividades dos serviços<br>Brasil                                                                                                    | prestados às famílias - CNAE 2.0                                                                                                    |                                                                                                    |                               |                           |                                |                     |                                    |                                        |
| de Empresas                                                                                                    | Serviços prestados ás tamilias = Servi                                                                                                    | ços de alojamento<br>Ano                                                                                                    |                                                                                                    |                               |                           |                                |                     |                                    |                                        |
| Censo Agropecuário                                                                                                | Variável                                                                                                    | 2008 2009 2010                                                                                                    |                                                                                                    |                               |                           |                                |                     |                                    |                                        |
| Resultados                                                                                                    | Receita operacional liquida (Mil Reais)<br>Valor adicionado bruto a precos básicos (Mil Reais)                                                                                                    | 10.752.275 11.657.621 13.836.244<br>6.076.552 6.830.143 8.107.049                                                                                                    |                                                                                                    |                               |                           |                                |                     |                                    |                                        |
| Aglomerados                                                                                                    | Pessoal ocupado em 31/12 (Pessoas)                                                                                                    | 297.448 299.283 316.322                                                                                                    |                                                                                                    |                               |                           |                                |                     |                                    |                                        |
| Censo Demográfico<br>Resultados<br>do Universo<br>Características<br>Urbanísticas do<br>Entorno dos<br>Domicílios | Nota:<br>1 - Os dados referentes a valores econômicos estão expresso<br>2 -Para a variável Salários, retiradas e outras remunera<br>3- Para a variável Custo das mercadorias revendidas; in                                                                                                    | is em 1 000 R\$.<br><b>ções:</b> inclusive participação nos lucros<br>clusive custo de vendas de imóveis pró                                                                                                    | s e honorários da diretoria, rem<br>óprios.                                                                                                    | uneração de sócios coopera    | dos (somente para as coop | perativas de trabalho) e as re | tiradas pró-labore. |                                    |                                        |
| Censo Demográfico<br>Resultados<br>do Universo<br>Características da<br>População e dos<br>Domicílios             | 4 - Nas variáveis Coeficiente de variação, referentes às e<br>A - até 5% - nível de precisão: ótimo<br>B - mais de 5 a 15% - nível de precisão: bom<br>C - mais de 15 a 30% - nível de precisão: tranóvel<br>D - mais de 30 a 50% - nível de precisão: razoável<br>D - mais de 50% - nível de precisão: impreciso<br>Z - zero: nível de precisão: exato | timativas de algumas variáveis, os pos                                                                                                    | ssíveis indicadores e respectivo:                                                                                                    | s significados são os seguint | es:                       |                                |                     |                                    |                                        |
| Ceriso Demogratico<br>Resultados<br>do Universo<br>Características<br>Gerais<br>dos Indígenas                     | Fonte: IBGE - Pesquisa Anual de Serviços                                                                                                    |                                                                                                    |                                                                                                    |                               |                           |                                |                     |                                    |                                        |
| Censo Demográfico<br>Resultados<br>Preliminares<br>do Universo                                                    |                                                                                                    |                                                                                                    |                                                                                                    |                               |                           |                                |                     |                                    |                                        |
| Censo Demográfico<br>Resultados<br>Preliminares<br>da Amostra                                                     |                                                                                                    |                                                                                                    |                                                                                                    |                               |                           |                                |                     |                                    |                                        |
| Censo Demográfico<br>Resultados<br>Gerais<br>da Amostra                                                           |                                                                                                    |                                                                                                    |                                                                                                    |                               |                           |                                |                     |                                    |                                        |
| Censo Demográfico<br>Amostra<br>Características<br>Gerais<br>da População                                         |                                                                                                    |                                                                                                    |                                                                                                    |                               |                           |                                |                     |                                    |                                        |
| Censo Demográfico<br>Amostra<br>Nupcialidade<br>Fecundidade e                                                     |                                                                                                    |                                                                                                    |                                                                                                    |                               |                           |                                |                     |                                    |                                        |
| Concluído                                                                                                    |                                                                                                    |                                                                                                    |                                                                                                    |                               |                           |                                | 🗣 Intranet          | local   Modo Protegido: Desativado | 🖓 🕶 🔍 100% 👻                           |
|                                                                                                    | COLÔM 🔽 🥔 IBGE :: Instituto Brasil 🥻 Google Tr                                                                                                    | idutor - W 🥢 🥻 Banco de Metadados                                                                                                    | 🤌 Sistema IBGE de Rec                                                                                                    | G Microsoft PowerPoin         | 🔁 Brazil.pdf - Adobe Re   | Microsoft Excel - Pas          |                     | PT 🗃                               | - 🙀 🕎 🏟 16:35                          |

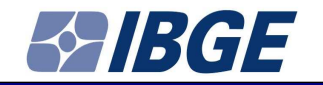

If you want to generate a Excel file

- Click GRAVAR (RECORD)
- Give a name to the file
  - In this case "ACCOMMODATION SERVICES"
  - Click OK
- Then click "ACCOMMODATION SERVICES"

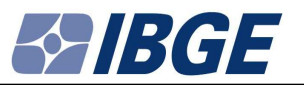

| 🧀 Sistema IBGE de Recupera                                                                                        | ção Automática - SIDRA - Windows Internet Explorer                                                                                                    |                                                                                                    | © <mark></mark> ×_                                                                                      |
|----------------------------------------------------------------------------------------------------|----------------------------------------------------------------------------------------------------|----------------------------------------------------------------------------------------------------|----------------------------------------------------------------------------------------------------|
| 🗿 🖉 💌 🔊 http://ww                                                                                                 | w.sidra.ibge.gov.br/bda/tabela/listabl.asp?c=2610&z=p&o=21&i=P                                                                                                    | 👻 🔯 🤸 🗙 Google                                                                                                    | + ۾                                                                                                    |
| 🖕 Favoritos 🛛 👍 🔧 Go                                                                                              | ogle                                                                                                    |                                                                                                    |                                                                                                    |
| 🏉 Sistema IBGE de Recupe                                                                                          | ação Automática - SIDRA                                                                                                    | 🏠 🕶 🔝 👻 🖃 🖶 🕶 Página 🕶 Seguran                                                                                                    | ça 👻 Ferramen <u>t</u> as 👻 🔞 👻 ≫                                                                       |
| do Universo<br>Aglomerados<br>Subnormais                                                                          | Coeficiente de variação - Receita operacional líquida (E)<br>Custo das mercadorias revendidas<br>Coeficiente de variação - Custo das mercadorias revendidas                                                                                                    |                                                                                                    |                                                                                                    |
| Censo Demográfico<br>Resultados<br>do Universo<br>Características<br>Urbanísticas do<br>Entorno dos<br>Domicílios | Serviços prestados às familias(6):<br>Seleção<br>Total<br>Serviços de alogamento<br>El<br>Serviços de alimentação<br>Atividades recretivas e culturais *<br>* Obtenção da soma indisponível para as variáveis Coeficiente de variação - Receita operacional líquida, Coeficiente de variação - Custo das mercadorias revendidas, Coeficiente de variação - Subvenções e outras receidores revendidas, Coeficiente de variação - Subvenções e outras receidores revendidas, Coeficiente de variação - Consumo intermediário - consumo intermediário - consumo intermediário - consumo intermediário - consumo intermediário - consumo intermediário - consumo intermediário - consumo intermediário - consumo intermediário - consumo intermediário - toras de reposição, Coeficiente de variação - Consumo intermediário - consumo intermediário - consumo interme | No cabeçalho 🔹                                                                                                    | 3 ▼<br>da produção, Coeficiente<br>ário - serviços prestados                                            |
| Censo Demogranco<br>Resultados<br>do Universo<br>Características da<br>População e dos<br>Domicílios              | por terceiros, Coeficiente de variação - Consumo intermediário - aluquéis de imóveis, veículos, máquinas e equipamentos, Coeficiente de variação - Consumo intermediário - prêmios de seguros, Coeficiente de variação<br>Consumo intermediário - energia eletica, gás, água e esgoto, Coeficiente de variação - Consumo intermediário - privato e depesas o persionais, Coeficiente de variação - Consumo intermediário - privato e de variação - Consumo intermediário - privato e depesas o persionais, coeficiente de variação - Valor adicionado bruto a preços básico<br>Salários, retiradas e outras remunerações, Coeficiente de variação - Gastos com pessoal - contribuição para a previdência social, Coeficiente de variação - Castos com pessoal - FOTS, Coeficiente de variação - Gastos com pessoal - homentais, Coeficiente de variação - Gastos com pessoal - forta de variação - Gastos com pessoal - FOTS, Coeficiente de variação - Gastos com pessoal - forta de variação - Gastos com pessoal - FOTS, Coeficiente de variação - Gastos com pessoal - beneficios concedidos aos empregados, Coeficiente de variação - PIS sobre folha de pagamento, Coeficiente de variação - Valor adicionado bruto a preços de variação - Valor adicionado a trus a previdência social, Coeficiente de variação - PIS sobre folha de pagamento, Coeficiente de variação - Valor adicionado a trus a previdência social, Coeficiente de variação - PIS sobre folha de pagamento, Coeficiente de variação - Valor adicionado a trus a previdência social, Coeficiente de variação - PIS sobre folha de pagamento, Coeficiente de variação - Valor adicionado a trus a previdência social, Coeficiente de variação - PIS sobre folha de pagamento, Coeficiente de variação - Que de trus de variação - Valor adicionado a trus a previdência social, Coeficiente de variação - Valor adicionado a trus a previdência social, Coeficiente de variação - PIS sobre folha de pagamento, Coeficiente de variação - Que de trus de variação - Que de trus de variação - Que de trus de variação - Que de trus de variação - Que de ta       | <ul> <li>o - Consumo intermediário - serviços de comunicação, C<br/>s, Coeficiente de variação - Gastos com pessoal - total, (<br/>com pessoal - contribuições para a previdência privada,<br/>o - Excedente operacional bruto, Coeficiente de variação<br/>Na coluna </li> </ul> | peficiente de variação -<br>Deficiente de variação -<br>Coeficiente de variação<br>- Pessoal ocupado em |
| Censo Demográfico<br>Resultados<br>do Universo<br>Características<br>Gerais                                       | 2010<br>2009<br>2009<br>2007                                                                                                    |                                                                                                    | E                                                                                                    |
| dos Indígenas                                                                                                    | Unidade Territorial(1): Exibir código 🛛 Exibir código 🖓 Exibir código                                                                                                    | No cabeçalho 👻                                                                                                    | 1 +                                                                                                    |
| Resultados<br>Preliminares<br>do Universo                                                                         | Opções de consulta:                                                                                                    |                                                                                                    |                                                                                                    |
| Censo Demográfico<br>Resultados<br>Preliminares<br>da Amostra                                                     | Visualizar (até 10.000 valores) Preparar para impressão Conservith a partecipier                                                                                                    |                                                                                                    |                                                                                                    |
| Censo Demográfico<br>Resultados<br>Gerais<br>da Amostra                                                           | Gerar Inte para Consulta posteriori<br>Gravar Vela as gravacões a posteriori efetuadas nos últimos 60 días<br>Arquivo ACCOMMODATION SERVICES                                                                                                    |                                                                                                    |                                                                                                    |
| Censo Demográfico<br>Amostra<br>Características<br>Gerair<br>da População<br>Censo Demográfico                    | Formato     CSV (BR)      Conheca os formatos e como utilizá-los       Modalidade     Imediata (até 20.000 valores)        E-mail     (se notificação ou envio por e-mail)       Compressão(.zip)                                                                                                    |                                                                                                    |                                                                                                    |
| Nupcialidade<br>Fecundidade e<br>Migração                                                                         | Induir kota de kotape     Gravar Funções SIDRA (até 500.000 funções)                                                                                                    |                                                                                                    |                                                                                                    |
| Censo Demográfico<br>Amostra<br>Famílias e<br>Domicílios                                                          | Arquivo<br>Formato CSV (BR)  Conheca os formatos e como utilizá-los Conheca os formatos e como utilizá-los Conheca os formatos e como utilizá-los                                                                                                    |                                                                                                    |                                                                                                    |
| Censo Demográfico<br>Sinopse                                                                                      | Deixar a dimensão Serviços prestados às familias ser informada dinamicamente     Deixar a dimensão Ano ser informada dinamicamente                                                                                                    |                                                                                                    |                                                                                                    |
| Contagem da<br>População                                                                                          | 🗖 Deixar a dimensão Unidade Territorial ser informada dinamicamente                                                                                                    |                                                                                                    |                                                                                                    |
| Demografia das<br>Empresas                                                                                        | 🗹 Dimensões com apenas uma seleção são apresentadas no cabeçalho e as demais nas linhas ou colunas                                                                                                    |                                                                                                    |                                                                                                    |
| Estatísticas do<br>Registro Civil                                                                                 | Reiniciar OK (Utilize Alt-o como atalho para o OK)                                                                                                    |                                                                                                    | -                                                                                                    |
|                                                                                                    |                                                                                                    | 🚱 Intranet local   Modo Protegido: Desativado                                                                                                    | 🖓 🔻 🔍 100% 🔻                                                                                            |
| WORKSHOP                                                                                                    | .OLOM 🖸 🖉 18GE :: Instituto Brasil 🌈 Göogle Tradutor - W 🌈 Banco de Metadados 🧭 Sistema 18GE de Rec 😰 Brazil.pdf - Adobe Re 🔯 Microsoft Excel - Pas 📴 Microsoft PowerPoin                                                                                                    | PT 🚍 🔺                                                                                                    | 16:44                                                                                                   |

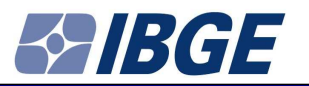

| 🍘 Sistema IBGE de Recuperação Automática - SIDRA - Windows Internet Explorer                                                                                    | - <b>D</b> ×                                               |
|----------------------------------------------------------------------------------------------------|------------------------------------------------------------|
| 🚱 🔵 🔻 😰 http://www.sidra.ibge.gov.br/bda/tabela/protabl.asp?c=2610&z=p&c=21&i=P                                                                                 |                                                            |
| 🖕 Favoritos 🛛 🖕 🛃 Google                                                                                                    |                                                            |
| Sistema IBGE de Recuperação Automática - SIDRA                                                                                                    | 🟠 👻 🔝 👻 🖾 🖶 👻 Página 🛪 Segurança 🛪 Ferramentas 🛪 🔞 🛩 🦉     |
| Banco de Dados Agregados                                                                                                    |                                                            |
| BEE Kome _ SIDRA Home _ Excercisions _ Aluda      BEE Kome _ SIDRA Home _ Excercisions _ Aluda                                                                  |                                                            |
|                                                                                                    |                                                            |
| Cadastro Al quivo glavado com sucesso<br>Central<br>de Emresas                                                                                                  |                                                            |
| Censo Agropecuário ACCOMMODATION SERVICES.csv (1.200 bytes)                                                                                                    |                                                            |
| Censo Demográfico<br>Resultados<br>do Universo<br>Aglomerados<br>Subnormais                                                                                     | E                                                          |
| Censo Demográfico<br>Resultados<br>do Universo<br>Características<br>Urbanisticas do<br>Entorno dos<br>Domicilios                                               |                                                            |
| Censo Demográfico<br>Respitados<br>do Driverso<br>Caractorísticas da<br>População e dos<br>Domicílios                                                           |                                                            |
| Censo Demográfico<br>Resultados<br>do Universo<br>Características<br>Gerais<br>dos Indigenas                                                                    |                                                            |
| Censo Demográfico<br>Resultados<br>Preliminares<br>do Universo                                                                                                  |                                                            |
| Censo Demográfico<br>Resultados<br>Preliminares<br>da Amostra                                                                                                   |                                                            |
| Censo Demográfico<br>Resultados<br>Gerais<br>da Amostra                                                                                                    |                                                            |
| Censo Demográfico<br>Amostra<br>Características<br>Gerais<br>da População                                                                                       |                                                            |
| Censo Demográfico<br>Amostra<br>Nupcialidade<br>Fecundidade e                                                                                                   |                                                            |
|                                                                                                    | 🔍 Intranet local   Modo Protegido: Desativado 🦓 👻 🔍 100% 👻 |
| 👔 🕼 WORKSHOPCOLOM 🖸 🦉 IBGE :: Instituto Brasil 🖉 Google Tradutor - W 🧳 Banco de Metadados 🧭 Statema IBGE de Rec 🖬 Brazil.pdf - Adobe Re 🔀 Microsoft Excel - Pas | s 🖸 Microsoft PowerPoin                                    |

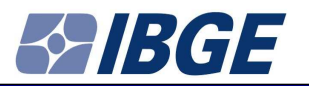

| Http://www.sidra.ibge.gov.br/download/ACCOMMODATION%20SERVICES-1.csv - Windows Internet | et Explorer            |                                                                                                    |             |                                |            |                                                                                                    | 100    |         |          |          |                                                                                                    |                       |   |        |                           | 1.00                      |                                            |           |                      | i x            |
|-----------------------------------------------------------------------------------------|------------------------|----------------------------------------------------------------------------------------------------|-------------|--------------------------------|------------|----------------------------------------------------------------------------------------------------|--------|---------|----------|----------|----------------------------------------------------------------------------------------------------|-----------------------|---|--------|---------------------------|---------------------------|--------------------------------------------|-----------|----------------------|----------------|
| CO v 🖻 http://www.sidra.ibge.gov.br/download/ACCOMMODATION%20SERVICES-1.csv             |                        |                                                                                                    |             |                                |            |                                                                                                    |        |         |          |          |                                                                                                    |                       |   |        |                           | × 🛃 🛛                     | Google                                     |           |                      | <del>،</del> م |
| 🖕 Favoritos 🛛 🚔 Google                                                                  |                        |                                                                                                    |             |                                |            |                                                                                                    |        |         |          |          |                                                                                                    |                       |   |        |                           |                           |                                            |           |                      |                |
| http://www.sidra.ibge.gov.br/download/ACCOM                                             |                        |                                                                                                    |             |                                |            |                                                                                                    |        |         |          |          |                                                                                                    |                       |   | 🏠 🔹    | 5 • 🗆                     | 🖶 🕶 P                     | <sup>p</sup> ágina <del>▼</del> <u>S</u> e | gurança 🔻 | Ferramen <u>t</u> as | • 🕡 • "        |
| l13 - A                                                                                 |                        |                                                                                                    |             |                                |            |                                                                                                    |        |         |          |          |                                                                                                    |                       |   |        |                           |                           |                                            |           |                      |                |
| A                                                                                       | В                      | C                                                                                                    | D           | E                              | F          | G                                                                                                    | н      | 1       | J        | K        | L                                                                                                    | M                     | N | 0      | P                         | Q                         | R                                          | S         | T                    | U -            |
| 1 Tabela 2610 - Resultados das atividades dos serviços prestados às famílias - CNAE 2.0 |                        |                                                                                                    |             |                                |            |                                                                                                    |        |         |          |          |                                                                                                    |                       |   |        |                           |                           |                                            |           |                      | -              |
| 2 Brasil                                                                                |                        |                                                                                                    |             |                                |            |                                                                                                    |        |         |          |          |                                                                                                    |                       |   |        |                           |                           |                                            |           |                      |                |
| 3 Serviços prestados às famílias                                                        | Serviços de alojamento |                                                                                                    |             |                                |            |                                                                                                    |        |         |          |          |                                                                                                    |                       |   |        |                           |                           |                                            |           |                      |                |
| 4 Variável                                                                              | Ano                    |                                                                                                    |             |                                |            |                                                                                                    |        |         |          |          |                                                                                                    |                       |   |        |                           |                           |                                            |           |                      |                |
| 5                                                                                       | 2008                   | 2009                                                                                                    | 2010        |                                |            |                                                                                                    |        |         |          |          |                                                                                                    |                       |   |        |                           |                           |                                            |           |                      |                |
| 6 Receita operacional líquida (Mil Reais)                                               | 10752275               | 11657621                                                                                                    | 13836244    |                                |            |                                                                                                    |        |         |          |          |                                                                                                    |                       |   |        |                           |                           |                                            |           |                      |                |
| 7 Valor adicionado bruto a precos básicos (Mil Reais)                                   | 6076552                | 6830143                                                                                                    | 8107049     | -                              |            |                                                                                                    |        |         |          |          |                                                                                                    |                       |   |        |                           |                           |                                            |           |                      |                |
| 8 Pessoal ocupado em 31/12 (Pessoas)                                                    | 297448                 | 299283                                                                                                    | 316322      |                                |            |                                                                                                    |        |         |          |          |                                                                                                    |                       |   |        |                           |                           |                                            |           | -                    |                |
| 9 Nota                                                                                  |                        |                                                                                                    |             | -                              |            |                                                                                                    |        |         |          |          |                                                                                                    |                       |   |        |                           | 1                         |                                            |           | -                    |                |
| 10 Ennte: IBGE - Pesquisa Anual de Servicos                                             |                        |                                                                                                    |             |                                |            |                                                                                                    |        |         |          |          |                                                                                                    |                       |   |        | -                         |                           |                                            |           |                      |                |
| 11                                                                                      |                        |                                                                                                    |             |                                |            |                                                                                                    |        |         |          |          |                                                                                                    |                       |   |        |                           |                           | -                                          |           |                      |                |
| 12                                                                                      |                        | -                                                                                                    |             |                                |            |                                                                                                    |        |         |          |          | -                                                                                                    |                       |   |        | -                         |                           |                                            |           |                      |                |
| 12                                                                                      | 1                      |                                                                                                    |             |                                |            |                                                                                                    |        |         |          | -        | -                                                                                                    |                       |   |        | -                         |                           | -                                          |           | -                    |                |
| 10                                                                                      |                        |                                                                                                    |             |                                |            |                                                                                                    |        |         | •        |          |                                                                                                    |                       |   |        |                           |                           | -                                          |           |                      |                |
| 14                                                                                      |                        |                                                                                                    |             |                                |            |                                                                                                    |        |         |          |          | _                                                                                                    |                       |   |        |                           |                           |                                            |           |                      |                |
| 10                                                                                      |                        |                                                                                                    |             |                                |            |                                                                                                    |        | -       |          |          | -                                                                                                    |                       |   |        |                           |                           | -                                          |           |                      |                |
| 10                                                                                      |                        |                                                                                                    |             |                                |            |                                                                                                    |        |         |          |          |                                                                                                    |                       |   |        |                           |                           |                                            |           |                      |                |
| 17                                                                                      |                        |                                                                                                    |             |                                |            |                                                                                                    |        |         |          |          |                                                                                                    |                       |   |        |                           |                           |                                            |           |                      |                |
| 18                                                                                      |                        | -                                                                                                    |             |                                |            |                                                                                                    |        |         |          |          |                                                                                                    |                       |   |        |                           |                           |                                            |           |                      |                |
| 19                                                                                      | 1                      | 1                                                                                                    |             |                                |            |                                                                                                    |        | -       |          |          |                                                                                                    |                       |   |        |                           |                           | -                                          |           |                      |                |
| 20                                                                                      |                        |                                                                                                    |             |                                |            |                                                                                                    |        |         |          |          |                                                                                                    |                       |   |        |                           |                           |                                            |           |                      |                |
| 21                                                                                      |                        |                                                                                                    |             |                                |            |                                                                                                    |        |         |          |          |                                                                                                    |                       |   |        |                           |                           |                                            |           |                      |                |
| 22                                                                                      |                        |                                                                                                    |             |                                |            |                                                                                                    |        |         |          |          |                                                                                                    |                       |   |        |                           |                           |                                            |           |                      |                |
| 23                                                                                      |                        |                                                                                                    |             |                                |            |                                                                                                    |        |         |          |          |                                                                                                    |                       |   |        |                           |                           |                                            |           |                      |                |
| 24                                                                                      |                        |                                                                                                    |             |                                |            |                                                                                                    |        |         |          |          |                                                                                                    |                       |   |        |                           |                           |                                            |           |                      |                |
| 25                                                                                      |                        |                                                                                                    |             |                                |            |                                                                                                    |        |         |          |          |                                                                                                    |                       |   |        |                           |                           |                                            |           |                      |                |
| 26                                                                                      |                        |                                                                                                    |             |                                |            |                                                                                                    |        |         |          |          |                                                                                                    |                       |   |        |                           |                           |                                            |           |                      |                |
| 27                                                                                      |                        |                                                                                                    |             |                                |            |                                                                                                    |        |         |          |          |                                                                                                    |                       |   |        |                           |                           |                                            |           |                      |                |
| 28                                                                                      |                        |                                                                                                    |             |                                |            |                                                                                                    |        |         |          |          |                                                                                                    |                       |   |        |                           |                           |                                            |           |                      |                |
| 29                                                                                      |                        |                                                                                                    |             |                                |            |                                                                                                    |        |         |          |          |                                                                                                    |                       |   |        |                           |                           |                                            |           |                      |                |
| 30                                                                                      |                        |                                                                                                    |             |                                |            |                                                                                                    |        |         |          |          |                                                                                                    |                       |   |        |                           |                           |                                            |           |                      |                |
| 31                                                                                      |                        |                                                                                                    |             |                                |            |                                                                                                    |        |         |          |          |                                                                                                    |                       |   |        |                           |                           |                                            |           |                      |                |
| 32                                                                                      |                        |                                                                                                    |             |                                |            |                                                                                                    |        |         |          |          |                                                                                                    |                       |   |        |                           |                           |                                            |           |                      |                |
| 33                                                                                      |                        |                                                                                                    |             |                                |            |                                                                                                    |        |         |          |          |                                                                                                    |                       |   |        |                           |                           |                                            |           |                      |                |
| 34                                                                                      |                        |                                                                                                    |             |                                |            |                                                                                                    |        |         |          |          |                                                                                                    |                       |   |        |                           |                           |                                            |           |                      |                |
| 35                                                                                      |                        |                                                                                                    |             |                                |            |                                                                                                    |        |         |          |          |                                                                                                    |                       |   |        |                           |                           |                                            |           |                      |                |
| 36                                                                                      |                        |                                                                                                    |             |                                |            |                                                                                                    |        |         |          |          |                                                                                                    |                       |   |        |                           |                           |                                            |           |                      |                |
| 37                                                                                      |                        |                                                                                                    |             |                                |            |                                                                                                    |        |         |          |          |                                                                                                    |                       |   |        |                           |                           |                                            |           |                      |                |
| 38                                                                                      |                        |                                                                                                    |             |                                |            |                                                                                                    |        |         |          |          |                                                                                                    |                       |   |        |                           |                           |                                            |           |                      |                |
| 39                                                                                      |                        | 1                                                                                                    |             |                                |            |                                                                                                    |        |         |          |          |                                                                                                    |                       |   |        |                           |                           |                                            |           |                      |                |
| 40                                                                                      |                        |                                                                                                    |             |                                |            |                                                                                                    |        |         |          |          |                                                                                                    |                       |   |        |                           |                           |                                            |           | -                    |                |
| 11                                                                                      |                        | 1                                                                                                    |             |                                |            |                                                                                                    |        |         |          |          | -                                                                                                    |                       |   |        |                           |                           |                                            |           |                      |                |
| 12                                                                                      | 1                      | 1                                                                                                    |             |                                |            |                                                                                                    |        |         |          |          |                                                                                                    |                       |   |        |                           |                           |                                            |           |                      |                |
| 42                                                                                      |                        |                                                                                                    |             |                                |            |                                                                                                    |        |         |          |          |                                                                                                    |                       |   |        |                           |                           |                                            |           |                      |                |
| 45                                                                                      |                        | -                                                                                                    |             |                                |            |                                                                                                    |        |         |          |          |                                                                                                    |                       |   |        |                           | -                         | -                                          |           |                      |                |
| 16                                                                                      |                        |                                                                                                    |             |                                |            |                                                                                                    |        |         |          | -        | -                                                                                                    |                       | - | -      |                           | -                         | -                                          | -         |                      |                |
| 40                                                                                      |                        |                                                                                                    |             |                                | _          |                                                                                                    |        |         |          |          |                                                                                                    |                       | - |        |                           | -                         |                                            | -         |                      |                |
| 40                                                                                      |                        |                                                                                                    |             |                                |            |                                                                                                    |        |         |          |          | -                                                                                                    |                       |   |        |                           |                           | -                                          | -         |                      |                |
| 41                                                                                      |                        |                                                                                                    |             |                                |            |                                                                                                    |        | -       |          | -        | -                                                                                                    | -                     |   |        | -                         | -                         | -                                          | -         | -                    |                |
| 40                                                                                      |                        |                                                                                                    |             |                                |            |                                                                                                    |        |         |          |          |                                                                                                    |                       |   |        |                           |                           | -                                          |           |                      |                |
| 49                                                                                      |                        |                                                                                                    |             |                                |            |                                                                                                    |        |         |          |          |                                                                                                    |                       |   |        |                           |                           |                                            |           |                      |                |
| 50                                                                                      |                        |                                                                                                    |             |                                |            |                                                                                                    |        |         |          |          |                                                                                                    |                       |   |        |                           | -                         | -                                          |           |                      |                |
| H ← → H\ACCOMMODATION SERVICES-1/                                                       |                        |                                                                                                    |             |                                |            |                                                                                                    |        |         | 1        |          |                                                                                                    |                       |   |        |                           |                           |                                            |           |                      | •              |
|                                                                                         |                        |                                                                                                    |             |                                |            |                                                                                                    |        |         |          |          |                                                                                                    |                       |   | Cona d | esconhecida               | Modo Pro                  | tegido: Desat                              | tivado    | 4 ·                  |                |
|                                                                                         |                        | and the second second se | -           | And and a second second second | The second | Contraction of the local division of the local division of the loc |        | Text    | -        | - Terrer | and the second second second second second second second second second second second second second second second | and the second second |   |        | name Alle Ellering Market | and Annother and Annother | DT ~~                                      |           |                      |                |
| IBGE :: Instituto Brasil 🤌 Google Tradutor                                              | - W 🦽 Banco de Meta    | dados                                                                                                    | e http://ww | ww.sidra.ibg                   | 😕 Braz     | all.pdf - Ada                                                                                                    | obe Ke | Microso | IT Excel |          | viicrosoft Pov                                                                                                   | verPoin               |   |        |                           |                           | - · · ·                                    | · · · 👗   |                      | 17:02          |

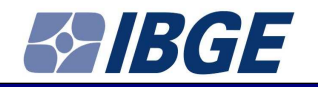

Example 2:

• Professional Services with 20 or more employees

- Variables: Net revenue and Rental proporties
- Years: 2008, 2009, 2010

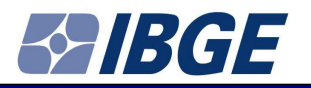

Go to "Serviços Profissionais, Administrativos e Complementares" (Professional, Administrative and Complementary Services) and select Table 2635

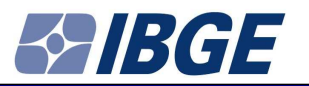

| 🔗 Sistema 186E de Recuperação Automática - SIDRA - Windows Internet Explorer                                                                                                    |                                                               |
|----------------------------------------------------------------------------------------------------|---------------------------------------------------------------|
| G ↓ http://www.sidra.ibge.gov.br/bda/pesquisas/pas/#53                                                                                                    | 🗸 🔯 😽 🗙 🚼 Google 🖉                                            |
| 👷 Favoritos 🛛 🎭 🛃 Google                                                                                                    |                                                               |
| 🇭 Sistema IBGE de Recuperação Automática - SIDRA                                                                                                    | 🦄 👻 🗟 👻 📑 🖶 👻 Página 👻 Segurança 👻 Ferramentas 👻 🔞 👻          |
| 🗎 Tabela 2627 - Despesas financeiras, de Arrendamento mercantil (leasing) e de Participações acionárias das empresas de servicos de informação e comunicação, total e empresas com 20 ou mais pessoas oc                                                                                                    | cupadas, segundo as atividades - CNAE 2.0 🗎                   |
| 🗎 Tabela 2678 - Decreciação, Amortização, Despesas não-operacionais a Constituição de provisões das empresas de serviços de informação e comunicação, total e empresas com 20 ou mais pessoas ocupadr                                                                                                    | as, segundo as atividades - CNAE 2.0 🗎                        |
| 🗎 Tabela 2629 - Gastos com pessoal das empresas de serviços de informação e comunicação, total e empresas com 20 ou mais pessoas ocupadas, secundo as atividades - CNAE 2.0 📓                                                                                                    |                                                               |
| 🗎 Tabela 2630 - Número de empresas e pessoal ocupado em 31/12 das empresas de servicos de informação e comunicação, total e empresas com 20 cu mais pessoas ocupadas, segundo as atividades - CNAF                                                                                                    | <u>E 2.0</u>                                                  |
| 🗎 Tabela 2631 - Variacão trimestral do pessoal ocupado das empresas de serviços de informação e comunicação, total e empresas com 20 ou mais pessoas ocupadas, segundo as atividades - CNAE 2.0 🗟                                                                                                    |                                                               |
| 🗎 Tabela 2632 - Aquisicões do ativo tanqível no ano das empresas de servicos de informação e comuniçação, total e empresas com 20 ou mais pessoas ocupadas, secundo as atividades - CNAE 2.0 🗎                                                                                                    |                                                               |
| 🗎 Tabela 2633 - Baixas do ativo tangível no ano das empresas de serviços de informação e comunicação, total e empresas com 20 ou mais pessoas ocupadas, secundo as atividades - CNAE 2.0 🗎                                                                                                    |                                                               |
| Servicos profissionais administrativos e complementares                                                                                                    | A                                                             |
| D. Table 224. Devilate de series configiencia de inistrativas e emplementos: CNUE 2.0. B                                                                                                    |                                                               |
| 1 Ideas cont - resultance do services provisiones, sommariando e competitioners - cont do e                                                                                                    |                                                               |
| <ul> <li>Litera 452 - Keesta as empressione services providences, summarizations e compensations, contractor as contractor second contractors second contractors and contractors and contr</li></ul> |                                                               |
| Teles cost - casto use empresa to service numero de sin en faire interneties con e empresa tom a to unas testas cuanto se annuales - Cher a e e e e e e e e e e e e e e e e e e                                                                                                    |                                                               |
| In testing a start of the start of the st          | u mais persona equipadas, conjundo se stiluídados. CNAE 2.0 B |
|                                                                                                    | u mais pessoas ocupadas, segundo as advidades - CNAE 2.0 📾    |
| Table 50.2 Les casa, universa, bases de serie oprimer de mais interior activitation de la consecte de la consecte de serie de la consecte de serie de la consecte de la consecte de la           | is pesseds outplates, securitor as anviolates - Char 210 im   |
| Table 2011. Viscord on concerno a Decordo en 31010 de anciences de conjecte relativa (con a contexperimentaria) a contexperimentaria a contexperimentaria          | a studentes - CNAE 2 0 B                                      |
|                                                                                                    |                                                               |
|                                                                                                    |                                                               |
|                                                                                                    |                                                               |
| Labels 2010 - Datas un anvo campre no ano uas empresas de servicos promismantos e competimientarios, total e empresas com 20 ou mas pessoas obusidos, segundo as auvusos e competimientarios, com e empresas com 20 ou mas pessoas obusidos, segundo as auvusous - Case                                                                                                    |                                                               |
| Transportes, serviços auxiliares aos transportes e correios                                                                                                    | ۵.                                                            |
| 🗎 Tabela 2649 - Resultados das atividades de transportes, serviços auxiliares aos transportes e correios - CNAE 2.0 🗎                                                                                                    |                                                               |
| 🗎 Tabela 2650 - Receita das empresas de transportes, serviços auxiliares aos transportes e correios, total e empresas com 20 ou mais pessoas ocupadas, segundo as atividades - CNAE 2.0 🗎                                                                                                    |                                                               |
| 🗎 Tabela 2653 - Custos das empresas de transportes, servicos auxiliares aos transportes e correios, total e empresas com 20 ou mais pessoas ocupadas, segundo as atividades - CNAE 2.0 🗎                                                                                                    |                                                               |
| 🗎 Tabela 2655 - Despesas operacionais das empresas de transportes, servicos auxiliares aos transportes e correios, total e empresas com 20 ou mais pessoas ocupadas, segundo as atividades - CNAE 2.0 🗎                                                                                                    |                                                               |
| 📄 Tabela 2655 - Despesas financeiras de arrendamento mercantil (leasino) e de participações acionárias das empresas de transportes, serviços auxiliares aos transportes e correios, total e empresas com 20 c                                                                                                    | ou mais pessoas ocupadas, segundo as atividades - CNAE 2.0 🗎  |
| 📄 Tabela 2658 - Depreciação, Amortização, Despesas não-operacionais e Constituição de provisões das empresas de transportes, serviços auxiliares aos transportes e correios, total e empresas com 20 ou ma                                                                                                    | ais pessoas ocupadas, segundo as atividades - CNAE 2.0 🗎      |
| Tabela 2659 - Gastos com pessoal das empresas de transportes, serviços auxiliares aos transportes e correios, total e empresas com 20 ou mais pessoas ocupadas, segundo as atividades - CNAE 2.0                                                                                                    |                                                               |
| 🔋 Tabela 2660 - Número de empresas e Pessoal ocupado em 31/12 das empresas de transportes, serviços auxiliares aos transportes e correios, total e empresas com 20 ou mais pessoas ocupadas, segundo a                                                                                                    | as atividades - CNAE 2.0 🗎                                    |
| Tabela 2661 - Variação trimestral do pessoal ocupado das empresas de transportes, serviços auxiliares aos transportes e correios, total e empresas com 20 ou mais pessoas ocupadas, segundo as atividades                                                                                                    | es - CNAE 2.0 📓                                               |
|                                                                                                    | 💁 Intranet local I Modo Protegido: Desativado 🦨 💌 🕄 100% 💌    |
| 💫 🖿 🖪 Microsoft PowerPoin 🖉 REF-Institute Resil 🖉 Ranzo de Matadolos 🖉 Ristema REF-de Rez 🧖 Gonole Tradutor - W                                                                                                    | PT 🚎 🔥 📭 👘 1842                                               |

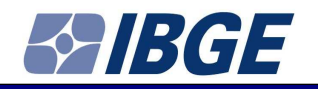

#### Select

- Variables
  - "Receita líquida" (Net revenue)
  - "Aluguel de imóveis" (Rental proporties)
- "Empresas com 20 ou mais Pessoas Ocupadas" (Companies with 20 or more employees)
  - "Serviços técnico-profissionais"
     (Professional Services)
- 2008, 2009, 2010
- Click OK

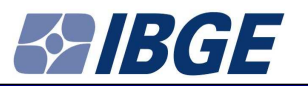

| 🟉 Sistema IBGE de Recupe                                                                                          | ração Automática - SIDRA - Windows Internet Explorer                                                                                                    |                                               |                                                 |
|----------------------------------------------------------------------------------------------------|----------------------------------------------------------------------------------------------------|-----------------------------------------------|-------------------------------------------------|
| 🔾 🗢 🖉 http://w                                                                                                    | ww.sidra.ibge.gov.br/bda/tabela/protabl.asp?c=2635&z=p&c=21&i=P                                                                                                    | 👻 🔛 🦘 🗙 Google                                | + م                                             |
| 🚖 Favoritos 🛛 🚕 🔧 G                                                                                               | pogle                                                                                                    |                                               |                                                 |
| 🏀 Sistema IBGE de Recup                                                                                           | eração Automática - SIDRA                                                                                                    | 🐴 👻 🔝 🔹 🖶 👻 Página 👻 Segur                    | ança ▼ Ferramen <u>t</u> as ▼ @ ▼ <sup>**</sup> |
| Banco de Dade                                                                                                    | os Agregados                                                                                                    |                                               | Â                                               |
| BGE Sistema I                                                                                                    | 3GE de Recuperação Automática - SIDRA Pesquisas                                                                                                    |                                               |                                                 |
| Cadastro<br>Cadastro<br>Central<br>de Empresas<br>Censo Agropecuário                                              | Tabela 2635 - Receita das empresas de serviços profissionais, administrativos e complementares, total e empresas com 20 ou mais pessoas ocupadas, segundo as atividades - CNAE 2.0 Brasil Serviços prestados às empresas = 2.1 Serviços técnicos-profissionais Variável X Ano Receita operacional (muida (Mil Peais)                                                                                                    |                                               |                                                 |
| Censo Demográfico                                                                                                 | 2008 2009 2010 2008 2009 2010                                                                                                    |                                               | E                                               |
| Resultados<br>do Universo<br>Aglomerados<br>Subnormais                                                            | 35.152.210 40.594.762 48.449.696 150.100 27.045 48.546                                                                                                    |                                               |                                                 |
| Censo Demográfico<br>Resultados<br>do Universo<br>Características<br>Urbanísticas do<br>Entorno dos<br>Domicílios | <ol> <li>Para a variável Receita bruta - revenda de mercadorias: inclusive receita de incorporação de imóveis.</li> <li>Para a variável Receita bruta - outras atividades: construção civil, agropecuária, etc.</li> <li>Para a variável Aluguel de imóveis: exclusive de atividades imobiliárias.</li> <li>Para a categoria Empresas com 20 ou mais pessoas ocupadas: são empresas que compõem o estrato certo da pesquisa.</li> </ol> |                                               |                                                 |
| Censo Demográfico<br>Resultados<br>do Universo<br>Características da<br>População e dos<br>Domicílios             | Fonte: IBGE - Pesquisa Anual de Serviços                                                                                                    |                                               |                                                 |
| Censo Demográfico<br>Resultados<br>do Universo<br>Características<br>Gerais<br>dos Indígenas                      |                                                                                                    |                                               |                                                 |
| Censo Demográfico<br>Resultados<br>Preliminares<br>do Universo                                                    |                                                                                                    |                                               |                                                 |
| Censo Demográfico<br>Resultados<br>Preliminares<br>da Amostra                                                     |                                                                                                    |                                               |                                                 |
| Censo Demográfico<br>Resultados<br>Gerais<br>da Amostra                                                           |                                                                                                    |                                               |                                                 |
| Censo Demográfico<br>Amostra<br>Características<br>Gerais<br>da População                                         |                                                                                                    |                                               |                                                 |
| Censo Demográfico<br>Amostra<br>Nupcialidade<br>Fecundidade e                                                     |                                                                                                    |                                               |                                                 |
| Concluído                                                                                                    |                                                                                                    | 🗣 Intranet Iocal   Modo Protegido: Desativado | 🖓 🕶 🔍 100% 👻                                    |
| 🥶 📾                                                                                                    | 😰 Microsoft PowerPoin 🥢 IBGE :: Instituto Brasil 💪 Banco de Metadados 🧭 Sistema IBGE de Rec 💪 Google Tradutor - W 🔣 Microsoft Excel - Pas                                                                                                    | PT 🗃 .                                        | - 🌇 🎲 🌒 18:21                                   |

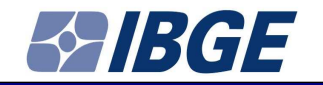

If you want to generate a Excel file

- Click GRAVAR (RECORD)
- Give a name to the file
  - In this case "PROFESSIONAL SERVICES"
  - Click OK
- Then click "PROFESSIONAL SERVICES"

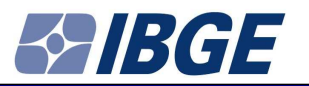

| 🕽 💽 🔻 🙋 http://ww                                | wsidra.ibge.gov.br/bda/tabela/listabl.asp?c=26358uz=p8uc=218ui=P                                                                                                    | 👻 🔯 🦘 🗙 😽 Google               | ٩                      |
|--------------------------------------------------|----------------------------------------------------------------------------------------------------|--------------------------------|------------------------|
| 🛛 Favoritos 🛛 🚕 🔧 Go                             | oge                                                                                                    |                                |                        |
| Sistema IBGE de Recupe                           | ação Automática - SIDRA                                                                                                    | 🏠 🕶 🔝 🐨 🖃 🖶 💌 Página 🕶 Seguran | ça 🔹 Ferramentas 👻 🔞 👻 |
| Domicílios                                       | Linidade Territorial (1):                                                                                                    | No cabecalho                   | 1 •                    |
| Censo Demográfico<br>Resultados<br>do Universo   | Brasil                                                                                                    |                                |                        |
| Características<br>Gerais                        | Opções de consulta:                                                                                                    |                                |                        |
| Censo Demográfico<br>Resultados                  | Visualizar (até 10.000 valores)                                                                                                    |                                |                        |
| Preliminares                                     | Gerar file only called                                                                                                    |                                |                        |
| Censo Demográfico                                | Gravar Veja as gravações a posteriori efetuadas nos últimos 60 dias                                                                                                    |                                |                        |
| Preliminares                                     | Arquivo PROFESSIONAL SERVICES                                                                                                    |                                |                        |
| Censo Demográfico                                | Modalidade Imediata (at 20.000 valores)                                                                                                    |                                |                        |
| Resultados<br>Gerais                             | E-mail (se notificação ou envio por e-mail)                                                                                                    |                                |                        |
| da Amostra                                       | Compressão(.zip)                                                                                                    |                                |                        |
| Censo Demografico<br>Arrostra                    | 🗹 Incluir Nota de Rodapé                                                                                                    |                                |                        |
| Características<br>Gerais                        | Apresentar os valores decimais com <pre> <pre> &lt;</pre></pre> |                                |                        |
| daPopulação                                      | Gravar Funções SIDRA (até 500.000 funções)                                                                                                    |                                |                        |
| Censo Demográfico<br>Amostra                     | Arquivo                                                                                                    |                                |                        |
| Nupcialidade<br>Fecundidade e                    | Formato CSV (BR) ▼ <u>conheca os formatos e como utilizá-los</u>                                                                                                    |                                |                        |
| Migração                                         | 🖾 Deixar a dimensão Variável ser informada dinamicamente                                                                                                    |                                |                        |
| Censo Demografico<br>Amostra                     | Deixar a dimensão Serviços prestados às empresas ser informada dinamicamente                                                                                                    |                                |                        |
| Famílias e<br>Domicílios                         | Deixar a dimensão Ano. ser informada dinamicamente. 👻                                                                                                    |                                |                        |
| Censo Demográfico                                | Dexar a dimensão Unidade Territorial ser informada dinamicamente                                                                                                    |                                |                        |
| Sinopse                                          | Imensões com apenas uma seleção são apresentadas no cabeçalho e as demais nas linhas ou colunas                                                                                                    |                                |                        |
| Contagem da<br>População                         | Reiniciar OK (Utilize Alt-o como atalho para o OK)                                                                                                    |                                |                        |
| Demografia das<br>Empresas                       |                                                                                                    |                                |                        |
| Estatísticas do<br>Registro Civil                | Nota: 🎯                                                                                                    |                                |                        |
| undações privadas<br>e associações sem           | 1 - Para a vanável <b>Receita bruta - revenda de mercadorias</b> : inclusive receita de incorporação de imóveis.<br>2 - Para a vanável <b>Receita bruta - outras atividades</b> : construção civil, agropecuária, etc.                                                                                                    |                                |                        |
| fins lucrativos                                  | 3 - Para a variável Aluguel de imóveis: exclusive de atividades imobiliárias.                                                                                                    |                                |                        |
| Indicadores de<br>Desenvolvimento<br>Sustentável | 4 - Para a categoria Empresas com 20 ou mais pessoas ocupadas: são empresas que compõem o estrato certo da pesquisa.                                                                                                    |                                |                        |
| Pesquisa Anual<br>da Indústria                   | Fonte: IBGE - Pesquisa Anual de Serviços                                                                                                    |                                |                        |
| da Construção<br>Pesquisa Anual                  |                                                                                                    |                                |                        |
| de Comércio                                      |                                                                                                    |                                |                        |
| Pesquisa Anual                                   |                                                                                                    |                                |                        |

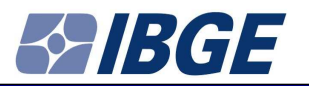

| 🔗 Sistema IBG5 de Recuperação Automática - SIDRA - Windows Internet Explorer                                                                  |                                                     | - 6 ×                   |
|----------------------------------------------------------------------------------------------------|-----------------------------------------------------|-------------------------|
| CO v E http://www.sidra.ibge.gov.br/bda/tabela/protabl.asp?c=26358z=p&o=218ii=P                                                               | 👻 🔀 😽 🔀 🖓 😽                                         | - م                     |
| 🙀 Fevoritos 🛛 🙀 🛂 Google                                                                                                    |                                                     |                         |
| Sistema IBGE de Recuperação Automática - SIDRA                                                                                                | 🟠 👻 🖾 👻 Página 🛪 Segurança 🗙 Ferran                 | men <u>t</u> as ▼ 🔞 ▼ 🦈 |
| Banco de Dados Agregados                                                                                                    |                                                     | ŕ                       |
| CO IBGE Sistema IBGE de Recuperação Automática - SIDRA Pesquisas                                                                              |                                                     |                         |
| 18GE Home    SLDRA Home    Escreva-nos    Ajuda                                                                                               |                                                     |                         |
| Cadastro<br>Central                                                                                                    |                                                     |                         |
| de Empresas PROFESSIONAL SERVICES.csv (906 bytes)                                                                                             |                                                     |                         |
| Censo Agropecuano                                                                                                    |                                                     | 188                     |
| Resultados<br>do Universo                                                                                                    |                                                     |                         |
| Aglomerados<br>Subnormais                                                                                                    |                                                     |                         |
| Censo Demográfico                                                                                                    |                                                     |                         |
| nesultadas<br>do Universa                                                                                                    |                                                     |                         |
| Urbanisticazion<br>Entorma dos                                                                                                    |                                                     |                         |
| Devicins                                                                                                    |                                                     |                         |
| Censo Denográfico<br>Aesuitados                                                                                                    |                                                     |                         |
| do Universo<br>Cajacteristicas da                                                                                                    |                                                     |                         |
| População é dos<br>Domicilios                                                                                                    |                                                     |                         |
| Censo Demográfico<br>Resultados                                                                                                    |                                                     |                         |
| do Universo<br>Características                                                                                                    |                                                     |                         |
| Gerais<br>dos Indigenas                                                                                                    |                                                     |                         |
| Censo Demográfico<br>Benultarios                                                                                                    |                                                     |                         |
| Preliminares<br>do Universo                                                                                                    |                                                     |                         |
| Censo Demográfico                                                                                                    |                                                     |                         |
| Késutados<br>Preliminares                                                                                                    |                                                     |                         |
| Censo Demográfico                                                                                                    |                                                     |                         |
| Resultados<br>Gerais                                                                                                    |                                                     |                         |
| da Amostra<br>Cranso Demostra                                                                                                    |                                                     |                         |
| Amostra<br>Crareferisticas                                                                                                    |                                                     |                         |
| Gerais<br>da População                                                                                                    |                                                     |                         |
| Censo Demográfico                                                                                                    |                                                     |                         |
| Amostra<br>Nupcialidade<br>Eccuridade                                                                                                    |                                                     | _                       |
| Concluido                                                                                                    | 📢 Intranet local   Modo Protegido: Desativado 🛛 🖓 🔻 | € 100% ▼                |
| 🚱 🗟 🔟 Microsoft PowerPoin 🖉 IBGE :: Instituto Brasil 🖉 Banco de Metadados 🌈 Sistema IBGE de Rec 🤌 Google Tradutor - W 🔀 Microsoft Excel - Pas | PT 🗃 🔺 🎠 🔁 🊸                                        | ) 18:27                 |
|                                                                                                    |                                                     |                         |

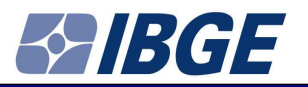

| //www.sidra.ibge.gov.br/download/PROFESSI                                                                                                    | ONAL%20SERVICES.csv - Windows Inte    | rnet Explorer        |                                   | -            | and the second second                |                   | -            |            |     | -     | - | -                                                                                                    |                   | -            | -                  |             |                    | ×            |
|----------------------------------------------------------------------------------------------------|---------------------------------------|----------------------|-----------------------------------|--------------|--------------------------------------|-------------------|--------------|------------|-----|-------|---|----------------------------------------------------------------------------------------------------|-------------------|--------------|--------------------|-------------|--------------------|--------------|
| C V A http://www.sidra.ibge.gov.br/download/PROFESSIONAL%20SERVICES.csv                                                                                                    |                                       |                      |                                   |              |                                      |                   |              |            |     |       |   | 🔸 🐓 🗙 🖁 Google                                                                                                    |                   |              |                    |             |                    | <i>.</i>     |
| 🚖 Favoritos 🛛 👍 🛃 Google                                                                                                    |                                       |                      |                                   |              |                                      |                   |              |            |     |       |   |                                                                                                    |                   |              |                    |             |                    |              |
| http://www.sidra.ibge.gov.br/download/PROFES                                                                                                    |                                       |                      |                                   |              |                                      |                   |              |            |     |       |   | 🙆 × 🔊                                                                                                    | • 🖃 🖷             | a 🔻 Página   | a ▼ <u>S</u> egura | nça 🔻 Ferra | amen <u>t</u> as 🕶 | <b>⊙</b> • " |
| J25 🕶 fx                                                                                                    |                                       |                      |                                   |              |                                      |                   |              |            |     |       |   |                                                                                                    |                   |              |                    |             |                    |              |
| A                                                                                                    | В                                     | С                    | D                                 | E            | F G                                  | H                 | 1 J          | К          | L   | M     | N | 0                                                                                                    | P                 | Q            | R                  | S           | Т                  | ( <u> </u>   |
| 1 Tabela 2635 - Receita das empresas de serv                                                                                                    | iços profissionais, administrativos e | complementares, tot  | tal e empresas com 20 ou mais pes | ssoas ocupad | as, segundo as <mark>ativi</mark> da | ades - CNAE 2.0   |              |            |     |       |   |                                                                                                    |                   |              |                    |             |                    |              |
| 3 Servicos prestados às empresas                                                                                                    | 2.1 Servicos técnicos-profissionais   |                      |                                   |              |                                      |                   |              | -          |     |       |   |                                                                                                    |                   |              |                    |             |                    |              |
| 4 Variável X Ano                                                                                                    | 2. i compto technolo pronosionalo     |                      |                                   |              |                                      |                   |              |            |     |       |   |                                                                                                    |                   |              |                    |             |                    |              |
| 5 Receita operacional líquida (Mil Reais)                                                                                                    |                                       |                      | Aluguel de imóveis (Mil Reais)    | -            |                                      |                   |              |            |     |       |   |                                                                                                    |                   |              |                    |             |                    |              |
| 6 2008                                                                                                    | 3 2009                                | 2010                 | 2008                              | 2009         | 2010                                 |                   |              |            |     |       |   |                                                                                                    |                   |              |                    |             |                    |              |
| 7 35152210<br>8 Note:                                                                                                    | 40594762                              | 48449696             | 150100                            | 27045        | 48546                                |                   |              |            |     |       |   |                                                                                                    |                   |              |                    |             |                    |              |
| 9 Fonte: IBGE - Pesquisa Anual de Servicos                                                                                                    |                                       |                      |                                   |              |                                      |                   |              |            |     |       |   |                                                                                                    |                   |              |                    |             |                    |              |
| 10                                                                                                    |                                       |                      |                                   |              |                                      |                   |              |            |     |       |   |                                                                                                    |                   |              |                    |             |                    |              |
| 11                                                                                                    |                                       |                      |                                   |              |                                      |                   |              |            |     |       |   |                                                                                                    |                   |              |                    |             |                    |              |
| 12                                                                                                    |                                       |                      |                                   |              |                                      | _                 |              | -          |     |       |   |                                                                                                    |                   |              |                    |             |                    |              |
| 13                                                                                                    |                                       |                      |                                   |              |                                      |                   |              |            |     |       |   |                                                                                                    |                   |              |                    |             |                    |              |
| 15                                                                                                    |                                       |                      |                                   |              |                                      |                   |              |            |     |       |   |                                                                                                    |                   |              |                    |             |                    |              |
| 16                                                                                                    |                                       |                      |                                   |              |                                      |                   |              |            |     |       |   |                                                                                                    |                   |              |                    |             |                    |              |
| 17                                                                                                    |                                       |                      |                                   |              |                                      |                   |              |            |     |       |   |                                                                                                    |                   |              |                    |             |                    | I            |
| 10                                                                                                    |                                       |                      |                                   |              |                                      |                   |              | -          |     | -     |   |                                                                                                    |                   |              |                    |             |                    |              |
| 20                                                                                                    |                                       |                      |                                   |              |                                      |                   |              |            |     |       |   |                                                                                                    |                   |              |                    |             |                    |              |
| 21                                                                                                    |                                       |                      |                                   |              |                                      |                   |              |            |     |       |   |                                                                                                    |                   |              |                    |             |                    |              |
| 22                                                                                                    |                                       |                      |                                   |              |                                      |                   |              |            |     |       |   |                                                                                                    |                   |              |                    |             |                    |              |
| 23                                                                                                    |                                       |                      |                                   |              |                                      |                   |              |            |     |       |   |                                                                                                    |                   |              |                    |             |                    |              |
| 25                                                                                                    |                                       |                      |                                   |              |                                      |                   | -            | -          |     | -     |   |                                                                                                    |                   |              |                    |             |                    |              |
| 26                                                                                                    |                                       |                      |                                   |              |                                      |                   |              | -          |     |       |   |                                                                                                    |                   |              |                    |             |                    |              |
| 27                                                                                                    |                                       |                      |                                   |              |                                      |                   |              |            |     |       |   |                                                                                                    |                   |              |                    |             |                    |              |
| 28                                                                                                    |                                       |                      |                                   |              |                                      |                   |              |            |     |       |   |                                                                                                    |                   |              |                    |             |                    |              |
| 29                                                                                                    | 1                                     |                      |                                   |              |                                      |                   |              |            |     |       |   |                                                                                                    |                   |              |                    |             |                    |              |
| 31                                                                                                    |                                       |                      |                                   |              |                                      |                   |              |            |     |       |   |                                                                                                    |                   |              |                    |             |                    | -            |
| 32                                                                                                    |                                       |                      |                                   |              |                                      |                   |              |            |     | 1     |   |                                                                                                    |                   |              |                    |             |                    |              |
| 33                                                                                                    |                                       |                      |                                   |              |                                      |                   |              |            |     |       |   |                                                                                                    |                   |              |                    |             |                    |              |
| 34                                                                                                    |                                       |                      |                                   |              |                                      |                   |              |            |     |       |   |                                                                                                    |                   |              |                    |             |                    |              |
| 36                                                                                                    |                                       |                      |                                   |              |                                      |                   |              |            |     |       |   |                                                                                                    |                   |              |                    |             |                    |              |
| 37                                                                                                    |                                       |                      |                                   |              |                                      |                   |              |            |     |       |   |                                                                                                    |                   |              |                    |             |                    |              |
| 38                                                                                                    |                                       |                      |                                   |              |                                      |                   |              |            |     |       |   |                                                                                                    |                   |              |                    |             |                    |              |
| 39                                                                                                    |                                       |                      |                                   |              |                                      | _                 |              |            |     |       |   |                                                                                                    |                   |              |                    |             |                    |              |
| 40                                                                                                    |                                       |                      |                                   |              |                                      |                   |              |            |     |       |   |                                                                                                    |                   |              |                    |             |                    |              |
| 42                                                                                                    |                                       |                      |                                   |              |                                      |                   |              |            |     |       |   |                                                                                                    |                   |              |                    |             |                    | -            |
| 43                                                                                                    |                                       |                      |                                   |              |                                      |                   |              |            |     |       |   |                                                                                                    |                   |              |                    |             |                    |              |
| 44                                                                                                    |                                       |                      |                                   |              |                                      |                   |              |            |     |       |   |                                                                                                    |                   |              |                    |             |                    |              |
| 45                                                                                                    |                                       |                      |                                   |              |                                      | _                 |              | -          |     |       |   |                                                                                                    |                   |              |                    |             |                    |              |
| 40 47                                                                                                    |                                       |                      |                                   |              |                                      |                   |              |            |     |       |   |                                                                                                    |                   |              |                    |             |                    |              |
| 48                                                                                                    |                                       |                      |                                   |              |                                      |                   |              |            |     |       |   |                                                                                                    |                   |              |                    |             |                    |              |
| 49                                                                                                    |                                       |                      |                                   |              |                                      |                   |              |            |     |       |   |                                                                                                    |                   |              |                    |             |                    |              |
| 50                                                                                                    |                                       |                      |                                   |              |                                      |                   |              |            |     |       |   |                                                                                                    |                   |              |                    |             |                    | -            |
| H · · H PROFESSIONAL SERVICES                                                                                                    |                                       |                      |                                   |              |                                      |                   | 1.           |            | 1.1 | 1 1 1 | 0 | 7                                                                                                    | المراجعة والمراجع | ula Duata 11 | - Danati - I       |             |                    | •[]          |
| 💫 🗖 🕅 Karanda Dowel Dowel D |                                       |                      |                                   |              |                                      |                   |              |            |     |       |   | PT m . In the second second se |                   |              |                    |             |                    |              |
|                                                                                                    |                                       | - ounco de metadados | Contraction of the local data     | soogle nadu  | Nicro                                | Sone Skeer Postin | - socomentor | TALLETO IN |     |       |   |                                                                                                    |                   |              |                    |             | 10:5               |              |

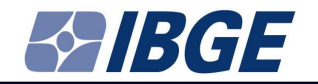

## Thank you for your attention

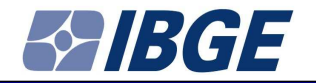

## Roberto da Cruz Saldanha IBGE/Brazil Tel. (5521) 2142-0189 E-mail: roberto.saldanha@ibge.gov.br